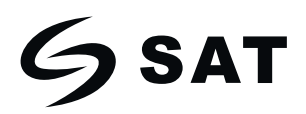

# Sistema de alarma Inteligente SKIT832C

## 51110520

## Manual de usuario

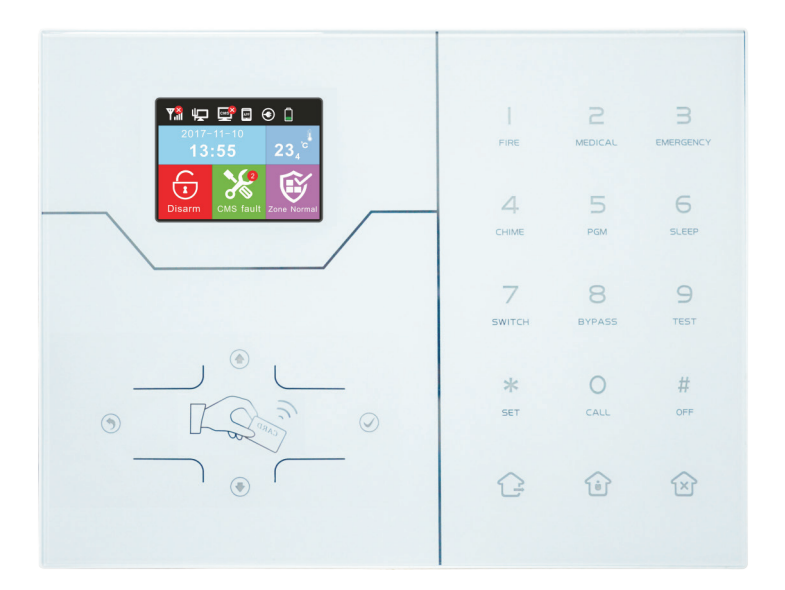

#### Resumen

Gracias por comprar los productos "hogar inteligente" de nuestra compañia, esperamos que pueda brindarle comodidad y protección para su seguridad! Los sitemas de "hogar inteligente" utilizan las más avanzadas tecnologías de sensado y control, este es un sistema de control de alarmas anti robo, incendio y escape de gas compatible con alarmas alámbricas e inalámbricas. Este producto es fácil de utilizar y entender con indicaciones de voz acerca del funcionamiento, las ordenes complicadas no son necesarias.

El sistema "hogar inteligente" recomienda utilizar la más avanzada tecnología en seguridad, las cuales resuelvan los problemas de interferencia, falsos positivos, falsos negativos que no pueden ser resueltos por sistemas similares en la actualidad. La manera en que el sistema de hogar inteligente utiliza la señal de alarma en forma común de alta velocidad CONTACT ID hace que la aplicación de esta serie de productos sea más amplia y con mayor compatibilidad. El sistema puede ser usado tanto en hogares como en tiendas.

Recomendamos que lea cuidadosamente las instrucciones para facilitar el uso del producto y pueda servirle de la mejor manera.

No informaremos si hay un cambio en la apariencia del producto, si desea conocer las últimas características, por favor contacte con el distribuidor.

## Tabla de Contenido

| Capítulo I Introducción al producto                   | 1  |
|-------------------------------------------------------|----|
| Capítulo II Instalación y conexión                    | 4  |
| 2.1 Instalación del panel de control                  | 4  |
| 2.2 Inserte la tarjeta SIM                            | 4  |
| 2.3 Conexión                                          | 5  |
| 2.4 Instalar detectores alámbricos                    | 5  |
| 2.5 Instalar detectores inalámbricos                  | 5  |
| Capítulo III Descripción Teclado y Operación básica   | 6  |
| 3.1 Descripción del teclado                           | 6  |
| 3.2 Operación básica                                  | 7  |
| 3.3 Icono LCD                                         | 8  |
| 3.4 Armar y desarmar sistema                          | 9  |
| 3.5 Procedimiento                                     | 10 |
| Capítulo IV Recepción de alarma por voz y Control GSM | 11 |
| 4.1 Control remóto por teléfono                       | 11 |
| 4.2 Operación del teléfono de recepción de alarma     | 11 |
| 4.3 Control GSM a través de mensaje de texto (SMS)    | 12 |
| Capítulo V Configuración de Usuario                   | 13 |
| 5.1 Configuración contraseña de usuario               | 13 |
| 5.2 Configuración mensaje de voz                      | 13 |
| 5.3 Código QR                                         | 13 |
| Capítulo VI Configuración del sistema                 | 14 |
| 6.1 Configurar contraseña                             | 14 |
| 6.2 Configuración de red                              | 15 |
| 6.2.1 DHCP                                            | 15 |
| 6.2.2 HOST IP                                         | 16 |
| 6.2.3 Puerta de enlace                                | 16 |
| 6.2.4 Máscara de subred                               | 16 |
| 6.2.5 DNS preferido                                   | 17 |
| 6.2.6 DNS en espera                                   | 17 |
| 6.2.7 Puerto WEB                                      | 17 |

| 6.3 Configuración CMS                      | 17 |
|--------------------------------------------|----|
| 6.3.1 Habilitar teléfono CMS               | 18 |
| 6.3.2 Teléfono CMS No. 1                   | 18 |
| 6.3.3 Teléfono CMS No. 2                   | 18 |
| 6.3.4 Número de usuario CMS                | 18 |
| 6.3.5 Tiempos de marcado CMS               | 19 |
| 6.3.6 Habilitar internet en CMS            | 19 |
| 6.3.7 Servidor IP                          | 20 |
| 6.3.8 Puerto de Servidor                   | 20 |
| 6.3.9 Cuenta de Servidor                   | 20 |
| 6.3.10 Contraseña de Servidor              | 20 |
| 6.3.10 Señal monitoreo del servidor        | 21 |
| 6.4 Configurar llamada de voz              | 21 |
| 6.4.1 Configurar número de teléfono de voz | 22 |
| 6.4.2 Veces de marcado                     | 22 |
| 6.4.2 Servidor IP de aplicación            | 22 |
| 6.5 Opciones del sistema                   | 23 |
| 6.5.1 Retardo de entrada                   | 23 |
| 6.5.2 Retardo de salida                    | 24 |
| 6.5.3 Tiempo de sirena                     | 24 |
| 6.5.4 Pérdida del sensor                   | 25 |
| 6.5.5 Retardo tiempo de desconexión AC     | 25 |
| 6.5.6 Prueba de comunicación               | 26 |
| 6.5.7 Tono armado/desarmado                | 26 |
| 6.5.8 Reporte armado/desarmado             | 26 |
| 6.5.9 Forzar armado                        | 27 |
| 6.5.10 Revisar apertura de puerta          | 27 |
| 6.5.11 Revisar sensor de manipulación      | 28 |
| 6.5.12 Tiempos de alarma                   | 28 |
| 6.5.13 Tipo de sirena de emergencia        | 28 |
| 6.6 Inalámbrico                            | 29 |
| 6.6.1 Control inalámbrico                  | 29 |
| 6.6.2 Sensor inalámbrico                   | 30 |
| 6.6.3 Interruptor inalámbrico              | 31 |

| 6.6.4 Sirena inalámbrica                     | 32 |
|----------------------------------------------|----|
| 6.6.5 Timbre inalámbrico                     | 33 |
| 6.7 Administración de zonas                  | 34 |
| 6.8 Configure alarma de alerta               | 35 |
| 6.9 Hogar inteligente                        | 37 |
| 6.10 Hora                                    | 38 |
| 6.10.1 Tiempo automático                     | 38 |
| 6.10.2 Horario de verano                     | 39 |
| 6.10.3 Sistema 24 horas                      | 39 |
| 6.10.4 Zona horaria                          | 39 |
| 6.10.5 Fecha                                 | 40 |
| 6.10.6 Horario armado/desarmado              | 40 |
| 6.11 Reiniciar                               | 41 |
| 6.11.1 Reiniciar                             | 41 |
| 6.11.2 Eliminar Registros                    | 41 |
| 6.11.3 Configuración de fábrica              | 42 |
| 6.12 Pantalla                                | 42 |
| 6.13 RFID                                    | 42 |
| 6.14 Otros                                   | 43 |
| 6.14.1 Grabación                             | 43 |
| 6.14.2 Reproducir                            | 44 |
| 6.14.3 PGM                                   | 44 |
| 6.14.4 Tono campana                          | 44 |
| 6.15 Zona cruzada                            | 45 |
| 6.16 Acerca del sistema                      | 45 |
| Capítulo VII Introducción navegador WEB (IE) | 46 |
| 7.1 Control Remoto                           | 47 |
| 7.1.1 Estado Sistema                         | 47 |
| 7.1.2 Anular                                 | 47 |
| 7.1.3 Estado del sistema                     | 47 |
| 7.2 Configurar contraseña                    | 48 |
| 7.3 Configuración centro CMS:                | 49 |
| 7.3.1 Configuración CMS de teléfono de voz:  | 49 |
| 7.3.2 CONTIGUIZCION REG CMS:                 | 49 |
| 7.4Configuración de Red                      | 50 |

| 7.5 Opciones de sistema                      | 51 |
|----------------------------------------------|----|
| 7.6 Teléfono de voz                          | 52 |
| 7.6.1 Configuración teléfono de voz          | 52 |
| 7.6.2 Configuración Control Remoto App Móvil | 52 |
| 7.7 Dispositivo inalámbrico                  | 53 |
| 7.8 Configuración de zona                    | 53 |
| 7.8.1 Asignación de zonas                    | 54 |
| 7.8.2 Tipo de Sirena                         | 54 |
| 7.8.3 Grupos de enlace de zona               | 54 |
| 7.9 Configuración RFID                       | 54 |
| 7.10 Registro de eventos                     | 55 |
| 7.11 Actualización remota                    | 56 |
| 7.12 Reiniciar sistema                       | 57 |
| 7.13 Configuración de alerta                 | 58 |
| 7.14 Configuración Correo Electrónico        | 59 |
| 7.15 Configuración de Fecha                  | 60 |
| 7.16 Automatización de hogar                 | 61 |
| Capítulo VIII Manual de usuario App          | 62 |
| 8.1 Crear cuenta                             | 61 |
| 8.2 Modificar la contraseña de la cuenta CMS | 63 |
| 8.3 Agregar Cámaras                          | 64 |
| Capítulo IX Especificaciones Técnicas        | 66 |
| Capítulo X Mantenimiento                     | 67 |
| Capítulo XI Limitación del producto          | 67 |

## Capitulo I Introducción al producto

1. Modo Alarma: Con conexión a internet y conexión a red GSM, la red GSM tiene función GPRS, armado y desarmado remoto a través de CMS o SMS, protocolo CID, notificaciones por SMS, prioridad de conexión a internet y la red GSM es opcional.

2. Tiene una nueva pantalla a color, botones touch, pantalla gráfica LCD, estado de trabajo, proceso fácil e intuitivo.

3. Indicación de voz completa en español: Toda operación remota o local, información de la alarma, vista de registro de eventos.

4. Enganche GSM y mensajes de voz con función de intercomunicación.

5. Toda la información puede ser programada de 16 maneras.

6. Modo de suspensión: En modo de suspensión, todas las luces, luz de fondo de la pantalla LCD, voz y tonos están deshabilitados.

7. Panel de alarma en estado inactivo es equivalente a un celular, usted puede llamar a través de la red GSM.

8.8 grupos asociados a zonas, pueden reducir eficazmente las falsas alarmas o para otras funciones.

9. Salida PGM: Con un puerto de salida programado, seguido de 5 tipos de salida de eventos de alarma.

10. Audio de timbre opcional: 1. Ding Dong. 2. Bienvenido.

11. Operación remota del teléfono: Marcando por teléfono, después de verificar la contraseña, usted puede armar, desarmar, consulta estado del sistema, control de interruptores eléctricos y otras operaciones.

12. Alarma por voz: Cuando se activa una alarma, el panel llamará automáticamente a los números pre configurados para reportar la información de la alarma, entonces usted puede controlar remotamente el panel después de ingresar las contraseñas de usuario.

13. 32 zonas inalámbricas, cada zona inalámbrica puede aprender automáticamente los códigos o ser codificado manualmente a través del teclado y operación web.

14. 8 zonas alámbricas, el usuario puede configurar el tipo de circuito y la velocidad de respuesta, soporta N.O.N.C.

15. Permite enrolar 8 mandos inalámbricos, 16 interruptores electrónicos, 1 timbre inalámbrico e ilimitado para la cantidad de sirenas inalámbricas de un camino, 16 tarjetas RFID.

16. 6 números de seguimiento, 2 para CMS y 4 para recepción privada de alarma. 17. Función estado de inspección: Permite grabar y consultar 512 mensajes de eventos por alarma. Los eventos pueden ser alarma anti tamper, alarma detector, teléfono fuera de línea, armado, desarmado, configuración del sistema, batería baja, etc. También puede consultar el número de zona y tipo de alarma.

18. Tiempo de armado/desarmado: 4 configuraciones de tiempo armado y desarmado.

19. Control interruptores eléctricos: El usuario puede remotamente activar o desactivar el interruptor a través del teléfono o SMS, también puede ser controlado manualmente a través del panel de alarma.

20. Zona programable: Los tipos de zonas están pre configurados de fábrica. Los usuarios pueden modificar todos los tipo de zona de acuerdo a las necesidades actuales

21. Reloj: Relej calendario automático incorporado, configure la zona horaria correspondiente.

22. Contraseña de acceso administración: El panel tiene una contraseña de administrador y 16 contraseñas de usuario. La contraseña de administrador es principalmente para que el administrador configure el sistema de alarma; Las contraseñas de usuario son para los usuarios de uso diario como armar, desarmar u operaciones remotas. La contraseña de administrador y las contraseñas de usuario pueden modificarse libremente.

23. Para alarmas de red CMS, dependiendo del número de usuarios, el usuario puede configurar cuatro códigos de usuarios (número de cuenta).

24. Identificación de tipo de zona: Después que una alarma se dispara, se muestra en la pantalla LCD el número de la zona correspondiente a la alarma, también puede enviar el reporte detallado por CMS el cual incluye localización de alarmas y tipos de zonas.

25. Modo de alarma: uso individual de una sola familia mediante la alarma telefónica ordinaria; este puede ser conectado a internet con el centro de alarma a través del computador de la alarma. El centro de alarma automáticamente reconoce y es compatible con la alarma telefónica ordinaria.

26. Alarma de manipulación: Cortar el cable entre los detectores y el panel disparará la alarma.

27. Función anti manipulación: Cuando alguien deliberadamente desmantela el panel, este disparará una alarma cuando el interruptor trasero del panel cambie de posición.

28. Test de comunicación CMS: El panel enviará un mensaje al CMS en los intervalos de tiempo pre configurados para inspeccionar si la comunicación es normal.

29. Opciones de sirena: Sirena incorporada, sirena externa cableada, sirena inalámbrica. Todas las sirenas se pueden programar habilitadas/deshabilitadas cuando dispare una alarma.

30. Ajuste de volumen altavoz: En total 7 niveles de volumen, ajusta con las teclas de flecha en el panel.

31. Función repetición inalámbrica: Puede extender la distancia entre el detector y el panel añadiendo un repetidor inalámbrico.

32. Detector inalámbrico de batería baja: Detector enviará el reporte de estado al panel cada 1-3 horas, el número de la zona correspondiente el símbolo de voltaje de la batería se mostrará en la pantalla LCD y también se reportara a CMS.

## Capitulo II Instalacion y conexión

#### 2.1 Instalación del panel de control

1. Fije el soporte a la pared y cuelgue el panel al soporte

Por favor refierase a los siguietes pasos:

A. Empuje el soporte hacia arriba para aflojar y remueva el soporte, como en la Figura 2-1:

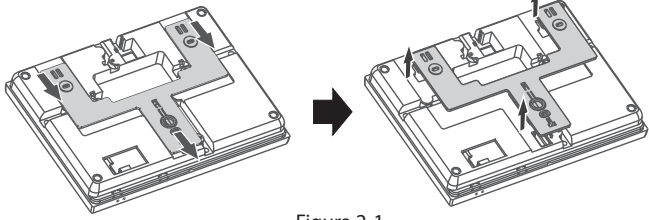

Figura 2-1

B. Utilice tornillos para asegurar el soporte a la pared.

C. Alineé el panel con el soporte, cuelgue el panel en la pared y presione hacia abajo hasta que ajuste, como en la Figura 2-2

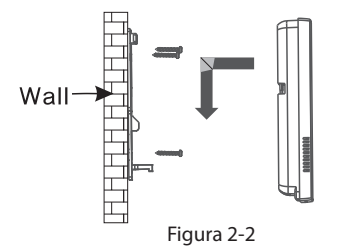

2. No ubique objetos grandes de metal cerca del panel, ya que afectará la señal inalámbrica.

3. Asegúrese de ubicar el panel dentro del rango de todos los accesorios inalámbricos y preste atención a los ocultos.

## 2.2 Inserte la tarjeta SIM

Por favor inserte la tarjeta SIm con el panel apagado, el lado con el disco boca abajo, entonces empuje la tarjeta SIM dentro de la ranura, como en la Figura 2-3

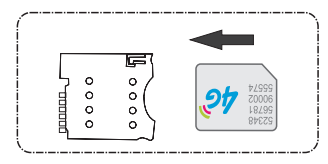

Figura 2-3

**2.3 Conexión** (Las zonas cableadas soportan detectores N.O y N.C) como en la imágen.

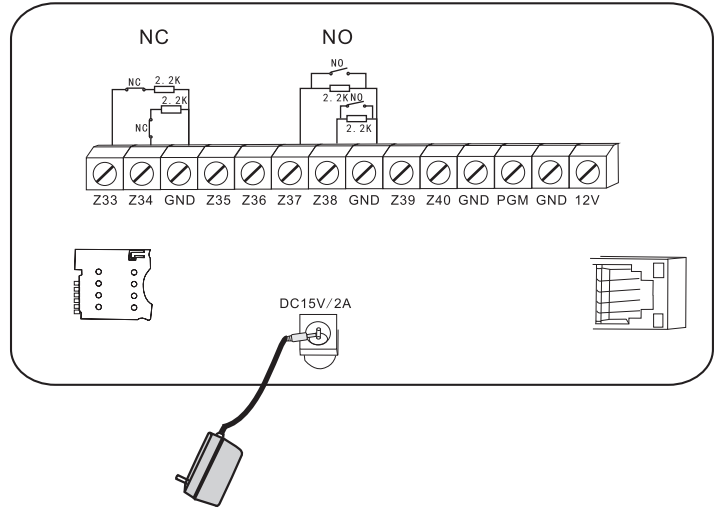

Aquí sólamente se introducen las zonas 33, 34, 37, 38.

## 2.4 Instalar detectores alámbricos

2.4.1 Las zonas alámbricas estpas deshabilitadas por defecto. Cuando utilice zonas cableadas, por favor habilite las zonas primero. Cuando estas zonas están en problemas, el indicador del panel anunciará "operación fallida, Zona en problemas" si el usuario trata de armar el panel. El número de zona se mostrará en la pantalla LCD. En este momento el sistema de armado no está permitido a menos que fuerce el armado.

2.4.2 El panel de control puede alimentar 15V, 100mA a los detectores. La máxima corriente es 100mA. No exceda 100mA, de otra manera utilice una fuente externa

## 2.5 Instalar detectores inalámbricos

2.5.1 Como el dice el manual del detector, intale el detector codificado en un área de 150m del panel de control. Realice la prueba de caminata y asegúrese que el detector puede trabajar con el panel normalmente.

2.5.2 Función repetidor inalámbrico: Cuando el detector inalámbrico está muy lejos del panel o algunos obstáculos entre el panel y el detector impiden la recepción de la señal del detector, puede utilizar el repetidor para lograr la transmisión de señal inalámbrica.

Capitulo III Descripción Teclado y Operación básica

## 3.1 Descripción del teclado

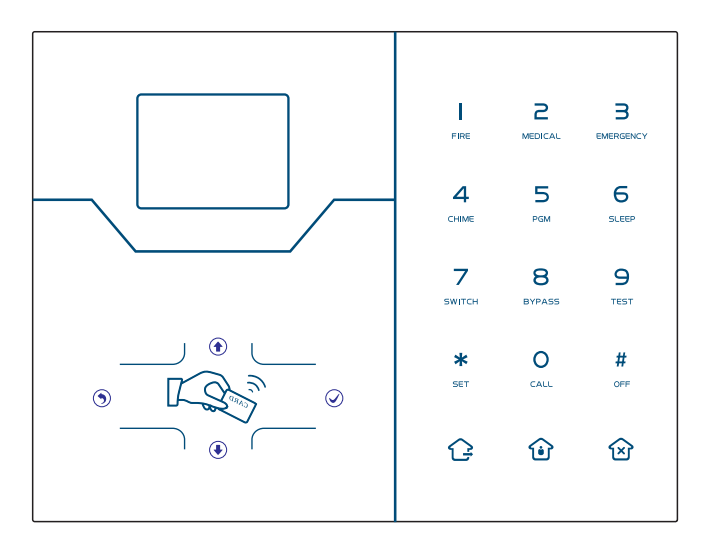

| Ġ          | Armar                                                          |
|------------|----------------------------------------------------------------|
| Û          | Permanecer                                                     |
| 宓          | Desarmar                                                       |
| L'ANN      | Tarjeta RFID                                                   |
| ٢          | Tecla arriba                                                   |
| ۲          | Tecla abajo, estado sistema, estado zona, consulta de registro |
| ۲          | Tecla regresar, reducir volumen                                |
| $\bigcirc$ | Tecla confirmar, aumentar volumen                              |

| FIRE         | Presione por 3 segundos para disparar la alarma de incendio                                                                      |
|--------------|----------------------------------------------------------------------------------------------------|
| 2<br>MEDICAL | Presione por 3 segundos para ayuda médica                                                                                        |
| B            | Presione por 3 segundos para mensaje de SOS                                                                                      |
| 4<br>CHIME   | Presione por 3 segundos e ingrese el código de usuario para habilitar o deshabilitar retardo del timbre de la zona.              |
| 5<br>PGM     | Presione por 3 segundos e ingrese el código de usuario para habilitar o deshabilitar salida PGM.                                 |
| 6<br>SLEEP   | Presione por 3 segundos para ingresar modo de suspensión                                                                         |
| 7<br>SWITCH  | Presione por 3 segundos e ingrese el código de usuario para habilitar o deshabilitar interruptor de energía eléctrica            |
| 8<br>BYPASS  | Presione por 3 segundos e ingrese el código de usuario para anular o activar zonas                                               |
| 9<br>TEST    | Presione por 3 segundos e ingrese el código de usuario para realizar<br>pruebas normasles, prueba de sirena y prueba de caminata |
| O            | Presione 0 por 3 segundos para realizar llamada a través de GSM, el tiempo de conversación es de aproximadamente 240 segundos.   |
| *<br>Set     | Configurar/Tecla seleccionar abajo                                                                                               |
| #<br>OFF     | Confirmar/Tecla abrir opciones                                                                                                   |

Modo suspensión: Todos los indicadores led, voz, tono se deshabilitarán en modo de suspensión. El panel saldrá del modo de suspensión automáticamente cuando el usuario ingrese a configuración del sistema o cuando ocurra una alarma.

Anular zona: Anular zonas significa desahabilitarlas. Anular zonas se cancelará cuando el usuario desarme el sistema bajo Permanecer o estado Armado.

Pruebas de comunicación: Verifica si la comunicación entre el panel y el CMS es normal. Prueba sirena: Para verificar si la sirena trabaja normal.

Prueba caminata: Para verificar si los detectores estan trabajando normalmente con el panel y alarma.

## 3.2 Operación básica

Configuración de fábrica

Contraseña de administrado: 012345

16 contraseñas de usuario, No.01 contraseña por defecto es 1234. Los usuarios No.02-16 tienen contraseña en blanco y no pueden entrar a la configuración hasta que el usuario configure la contraseña.

Desarmar: Contraseña de usuario (1234) + Tecla Desarmar 🖄

Permanecer: Tecla armado mientras está en el hogar 🔂 Armar: Tecla armado 🗘

Registro de eventos: Presione la tecla abajo  $\textcircled$  para elegir el registro de evento + Apagar: Se apaga la alimentación AC primero, en estado desarmado, presione la tecla # por 3s, digite el comando 1234#.

Configuración de sistema: Presione la tecla \* por 3s, digite la contraseña de administrador 012345#.

Configuración de usuario: Presione la tecla \* por 3s, dígite la contraseña del primer usuario 1234#.

Inspección de zona: El sistema no inspecciona zonas cableadas, dentro de los primeros 60 segundos de alimentación AC.

Perdida de contraseña: Apague primero el panel, en los primeros 60 segundos de encendido, presione la tecla \* por 3 segundos digite 000000# para reiniciar.

Aviso: Sólo cuando el estado del panel sea desarmado, ingrese en configuración del sistema y configuración de usuario

3.3 Icono LCD

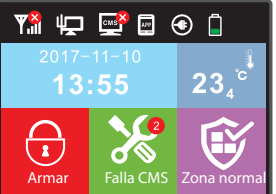

| lcono | Significado            | lcono | Significado            |
|-------|------------------------|-------|------------------------|
| ₩ull  | Nivel de señal GSM     | Ϋ́    | Cable de red           |
| CMS   | Habilitar internet CMS | APP   | Control por aplicación |
| ۲     | Fuente de alimentación | Ē     | Nivel de batería       |
| 1     | Armar                  | 3     | Desarmar sistema       |
| ١     | Permanecer             |       | Temperatura            |
| ×     | Indicador de falla     | Ŵ     | Estado de zona         |

1. Visualización falla del sistema: El icono 😵 indica que la función ha fallado. Si no hay acceso a internet por medio de cable, el icono se muestra como 🛱 Cuando la red por cable accede el icono se muestra normal.

2. Visualización falla de zona: Cuando la zona falla, en la esquina del icono de estado de la zona, se mostrará el número de la zona en falla, el texto bajo el icono muestra la falla. Cuando se arregla la falla, el icono muestra "zona normal". Los detalles de la falla puede ser consultados en las configuraciones de usuario. Cuando el panel y el usuario desarman, la pantalla seguirá mostrando la zona de alarma, por favor desarme de nuevo, y la pantalla mostrará la zona normal.

#### 3.4 Armar y desarmar sistema

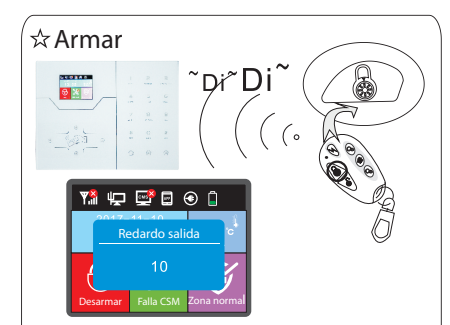

Presione la tecla de armado remotamente o en el teclado, entonces escuchará que el sistema se armó, salga del área protegida, escuchará 2 pitidos que confirmarán que el sistema se armó exitosamente.

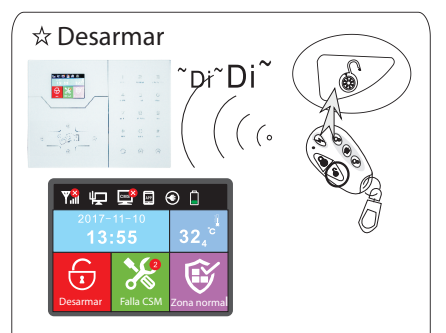

Presione la tecla desarmado remotamente o digite su contraseña de usuario en el teclado, escuchará dos pitidos y el sistema de voz dirá "Sistema desarmado", entonces el sistema habrá sido desarmado exitosamente.

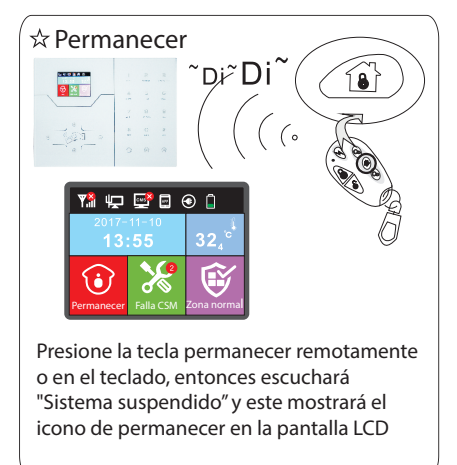

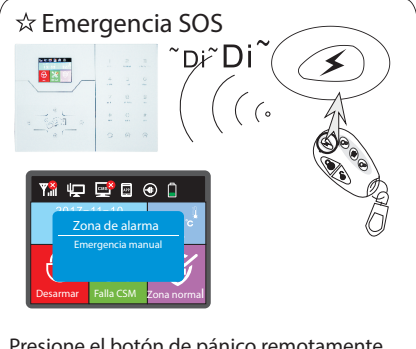

Presione el botón de pánico remotamente, o presione la tecla 3 en el panel por 3 segundos, esto disparará la alarma.

Los códigos de armado/desarmado a través de diferentes maneras: Armado desarmado a través de controladores remotos: 1-8 remotos-----#40-47 Armado desarmado a través de codigos de usuario:\_ 1-16 usuarios------#01-16 Armado desarmado a través de llamada telefónica: 1-4 números de telefono de usuario -----#50-59 Armado desarmado a través de CMS: #60 Armado desarmado a través de temporizado o con la tecla de zona: #80-81 Armado desarmado a través de tarjeta RFID: #20-39 Armado desarmado a través de página WEB: #70 Control desconocido: #90

## 3.5 Procedimiento

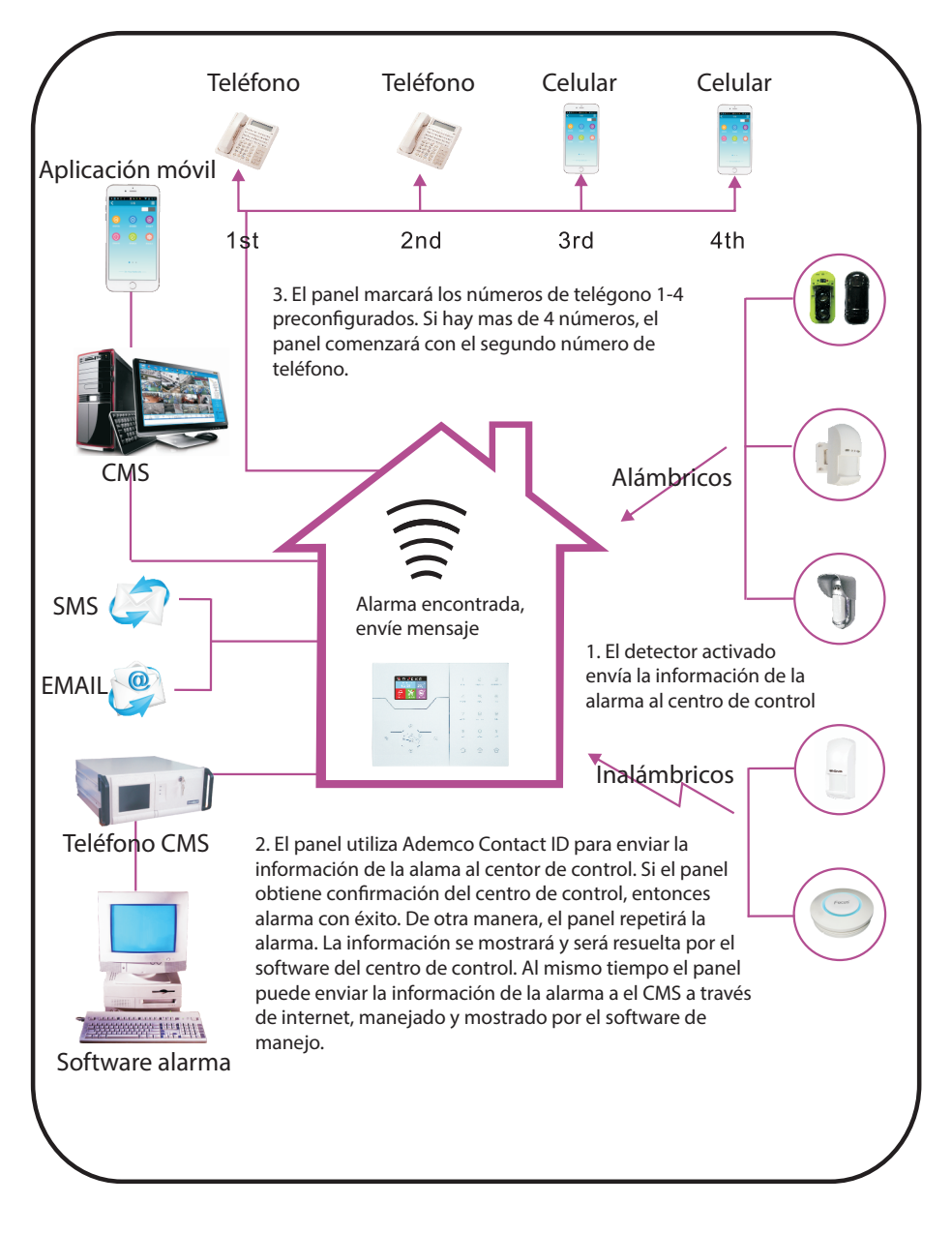

## Capitulo IV Recepción de alarma por voz y Control GSM

## 4.1 Control remóto por teléfono

El usuario marca al No. GSM del panel de control. Directamente conectado al panel de control, el indicador de voz pedirá que ingrese la contraseña de usuario, como se muestra a continuación:

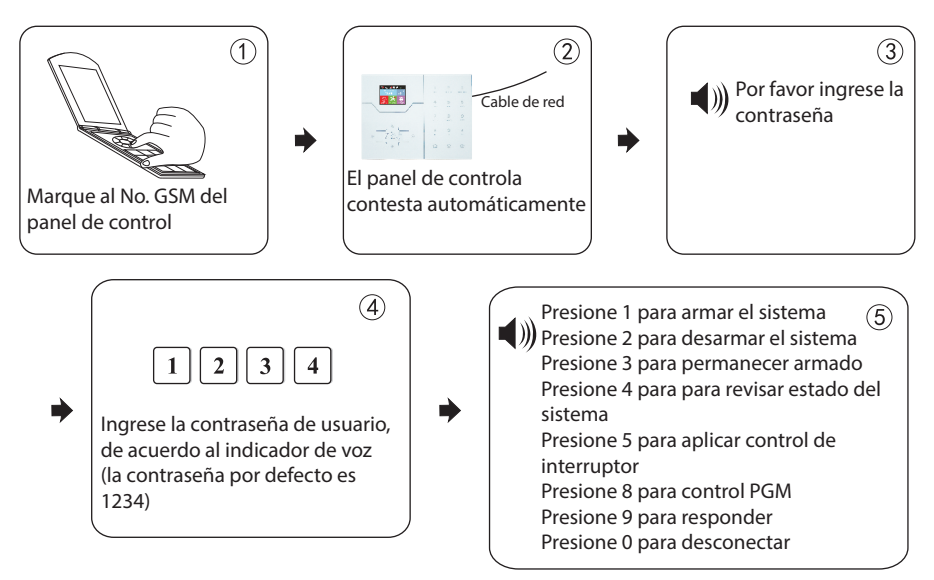

#### 4.2 Operación del teléfono de recepción de alarma

Cuando haya una alarma, el panel llamará al número preconfigurado, cuando el usuario consteste la llamda, escuchará el indicador de voz como se muestra a continuación. Si no presiona 1 para cancelar o 4 para desarmar el sistema, después de colgar el panel llamará a los otros números preconfigurados

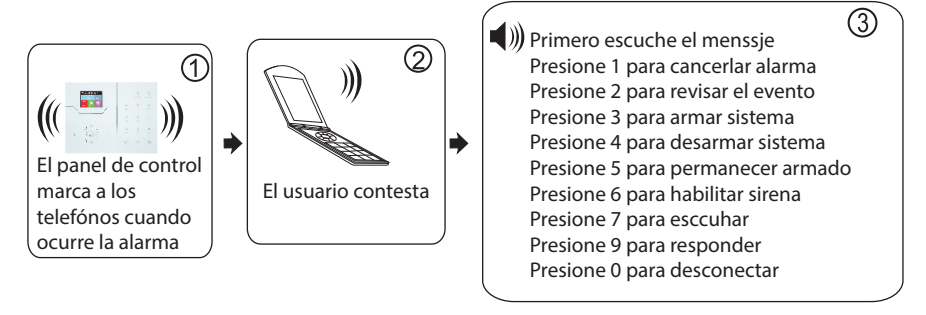

#### 4.3 Control GSM a través de mensaje de texto (SMS)

| Comando de armado                         | #PWD 1234 #ARM                          |
|-------------------------------------------|-----------------------------------------|
| Comando de desarmado                      | #PWD 1234 #DISARM                       |
| Comando permanecer                        | #PWD 1234 #HOME                         |
| Comando revisión de estado                | #PWD 1234 #CHECK                        |
| Habilitar puerto de salida programable    | #PWD 1234 #PGM OPEN                     |
| Deshabilitar puerto de salida programable | #PWD 1234 #PGM CLOSE                    |
| Comando habilitar interruptor de          | #PWD 1234 #SWITCH OPEN XX (XX=01-16     |
| dispositivo                               | número del interruptor del dispositivo) |
| Comando deshabilitar interruptor de       | #PWD 1234 #SWITCH CLOSE XX (XX=01-16    |
| dispositivo                               | Número del interruptor del dispositivo) |

Nota:

1. El código por defecto de fábrica es 1234, cuando arma éxitosamente, se envía automáticamente un mensaje de texto "Armado éxitoso", si la contraseña es correcta. Si el comando no es correcto, se enviará un mensaje "Operación fallida", si la contraseña no es correcta no se envía mensaje de texto.

2. Para habilitar/deshabilitar el interruptor del dispositivo #PWD1234#SWITCH OPEN XX(01-16). XX es el número de serial del interruptor eléctrico que va de 01 - 16, hay un espacio entre "OPEN" y "XX"

3. GSM es un estándar de comunicación de telefonía móvil.

## Capitulo V Configuracion de Usuario

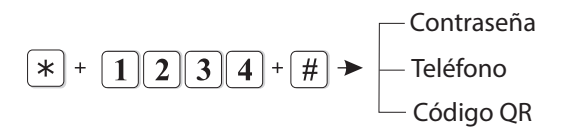

## 5.1 Configuración contraseña de usuario

Por ejemplo: configurar la contraseña del usuario No.2 como 5678

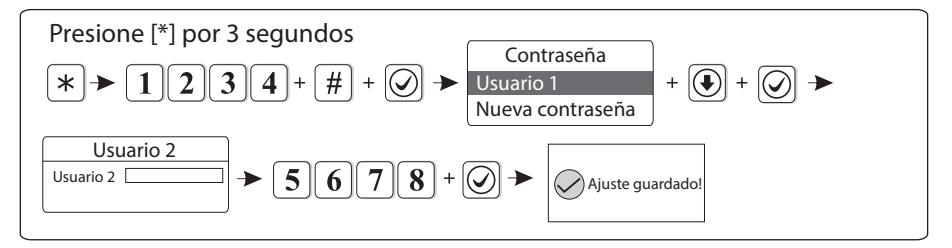

Nota: Puede configurar 16 contraseñas de usuario, correspondientes a las contraseñas No. 01 a 16. sólamente la contraseña No. 1 puede ingresar en configuración de usuario.

## 5.2 Configuración mensaje de voz (refierase a la sección 6.4)

## 5.3 Código QR.

Código QR sólamente para el panel de control. Agregue una cuenta escaneando el código QR.

## Capitulo VI Configuración del sistema

Presione [\*] por 3 segundos, indicador de voz pedirá la contraseña "por favor ingrese contraseña"

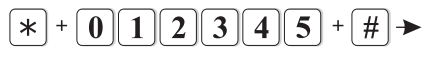

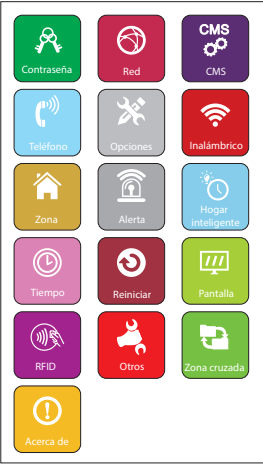

## 6.1 Configurar contraseña

Presione [\*] por 3 segundos, el indicador de voz pedirá contraseña, "Por favor ingrese contraseña"

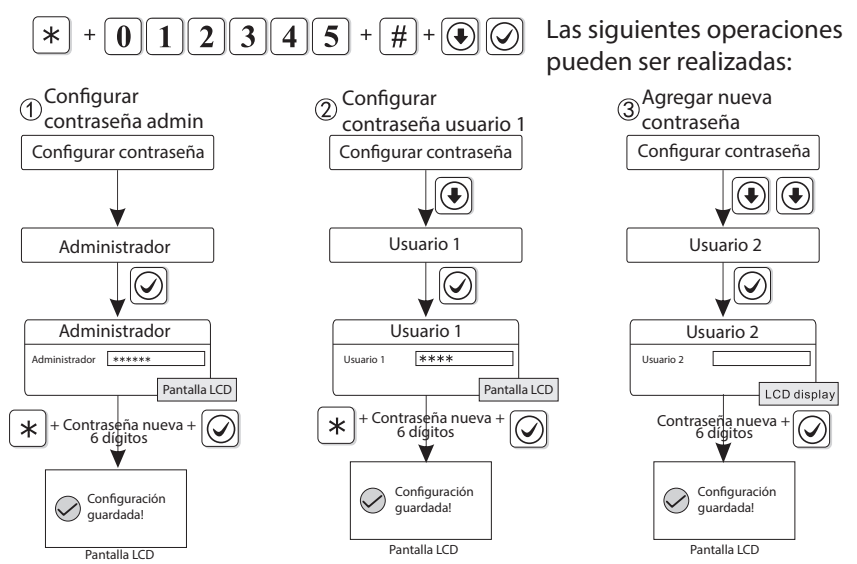

Nota: La configuración de contraseña incluye contraseña de usuarioa y de administrador. La contraseña de usuario es principalmente usada para desarmar el sistema, es una clave privada para el control remoto, la contraseña de administrador es la únca para configurar el sistema. 2. La contraseña de administrador es de 6 dígitos, la de usuario es de 4 dígitos, se puede configurar 16 contraseñas de usuario pero las contraseñas 02-16 no pueden entrar a configuración de usuario.

Por ejemplo: Configure la contraseña de admin como 888888

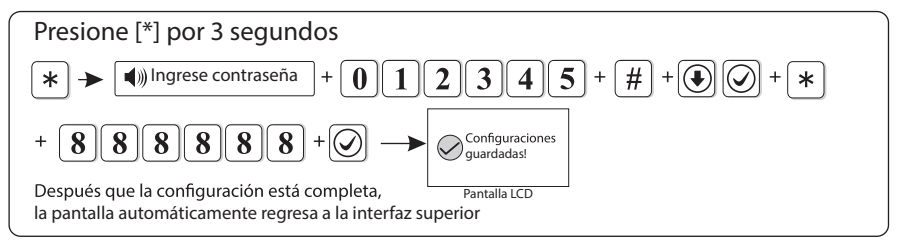

Nota 1: Si ocurre una operación incorrecta, por favor vaya al menú anterior con la tecla regresar.

2: La contraseña de admin por defecto es 012345, la contraseña de usuario es 1234, si ha modificado la contraseña, por favor refierase a la nueva contraseña

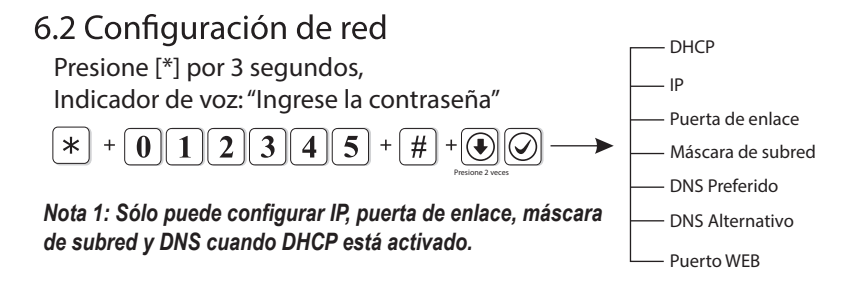

#### 6.2.1 DHCP

Habilitar DHCP significa usar servidor DHCP para asignar una dirección IP, máscara de subred y puerta de enlace automáticamente. Por defecto está habilitado. Ejemplo: Deshabilitar DHCP

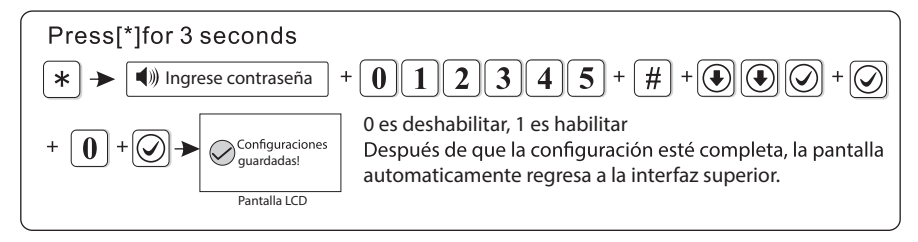

#### 6.2.2 HOST IP

①La función DHCP está habilitada por defecto, deshabilite la cuando quiera configurar la IP.

② El usuario necesita configurar los parámetros de red de acuerdo a los actuales ambientes de red. Cuando hay más paneles en la misma red, la IP de los paneles debe ser diferente.

③Configuración de dirección IP, si no tiene 3 dígitos, ponga el número precedido de ceros hasta completar, por ejemplo si la dirección IP es

"192.168.1.81" debe escribir "192168001081", al terminar la configuración salga y reinicie el equipo para que se complete la configuración. Si la función DHCP está activada la configuración será invalida.

Ejemplo: Configure la dirección IP "192.168.3.82"

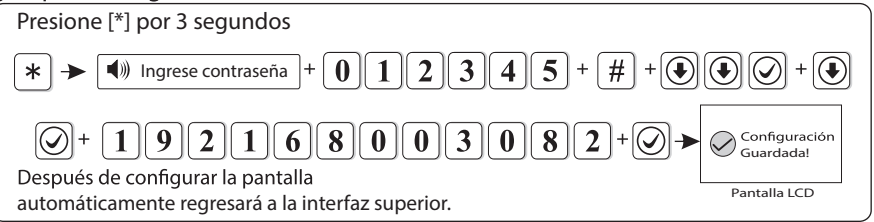

## 6.2.3 Puerta de enlace

El usuario puede configurar la puerta de enlace de acuerdo a las condiciones actuales. Ejemplo: configure la puerta de enlace como 192.168.3.1

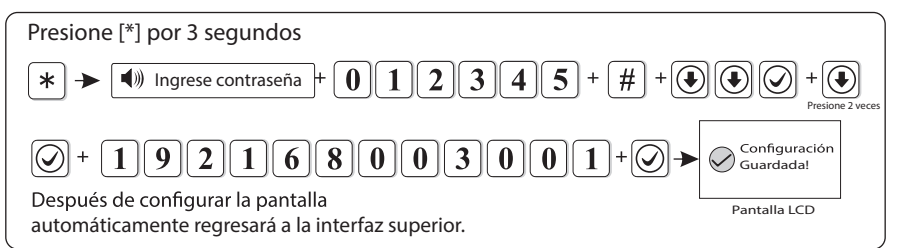

## 6.2. Máscara de subred

Ejemplo: Configure la máscara de subred como 255.255.255.240

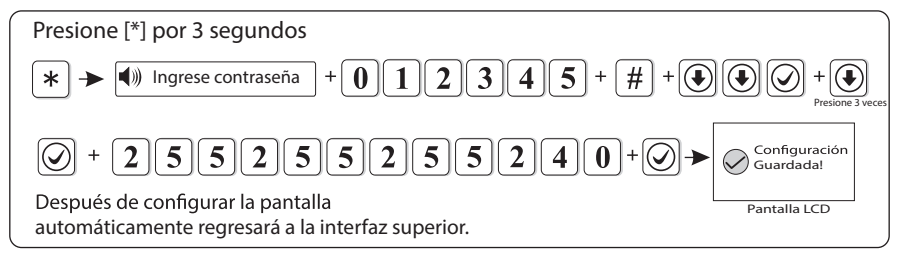

#### 6.2.5 DNS Preferido

Ejemplo: Configurar DNS preferido como 202.096.128.086

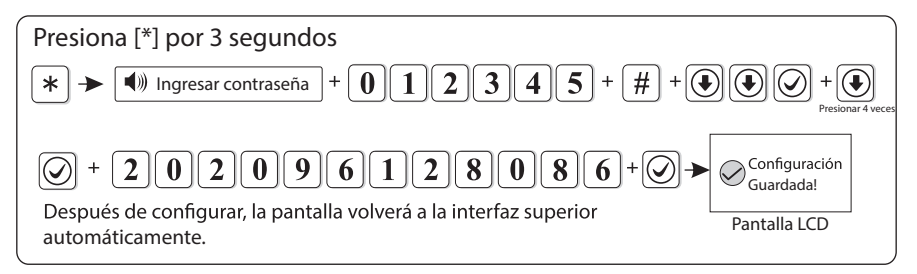

#### 6.2.6 DNS en espera

Por favor refierace al método anterior.

#### 6.2.7 Puerto WEB

Por favor refierace al método anterior.

## 6.3 Configuración CMS

Presione [\*] por 3 segundos Indicado de voz: "Por favor Ingrese la contraseña"

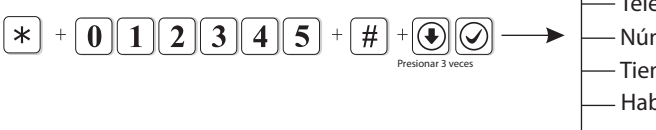

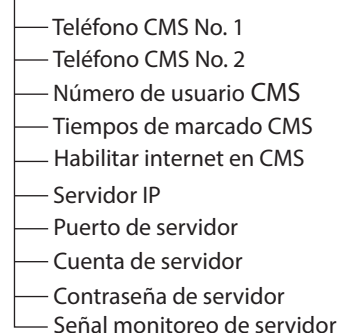

Habilitar teléfono CMS

6.3.1 Habilitar teléfono CMS (Habilitado por defecto)

Ejemplo: Configure la plataforma de alarma de teléfono como deshabilitado.

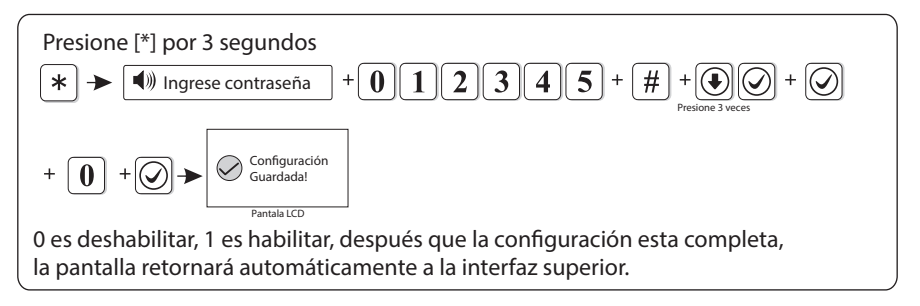

#### 6.3.2 Teléfono CMS No. 1

Cuando se dispara la alarma, el panel marcará al número de teléfono para informar al servidor central de monitoreo, El número CMS de teléfono máximo puede ser de 17 dígitos.

Ejemplo: Configure el número de télefono CMS como 80012345.

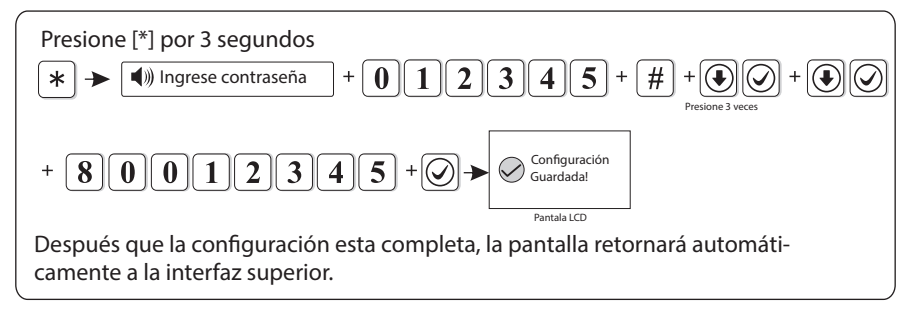

#### 6.3.3 Teléfono CMS No. 2

Refierase a la sección anterior.

#### 6.3.4 Número de usuario de CMS

El No. de usuario es el código de identidad del usuario en el centro de alarmas. Ejemplo: Configure el número de usuario como 170.

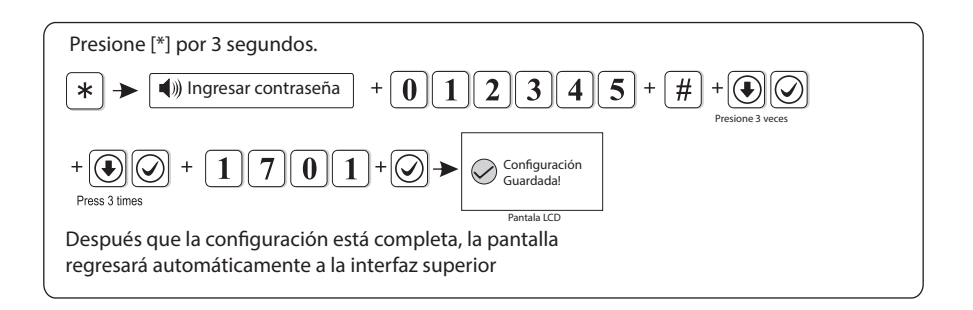

#### 6.3.5 Tiempos de marcado CMS

Cuando sucede una alarma, el dispositivo marcará a los teléfonos No. 1 y No. 2 por defecto es 5 veces, si la llamada sigue sin ser contestada después de las 5 veces, parará de marcar. Ejemplo: configure el número de marcado como 8

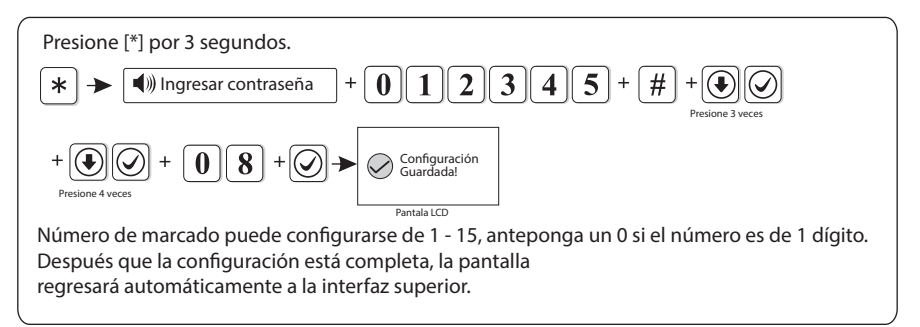

#### 6.3.6 Habilitar internet en CMS (Por defecto está deshabilitado)

Ejemplo: Habilitar plataforma de red.

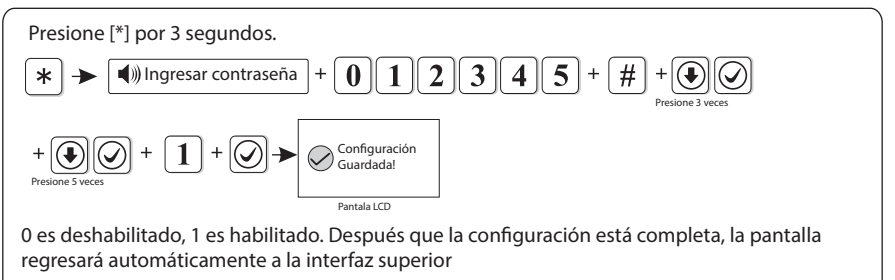

#### 6.3.7 Servidor IP

Ejemplo: configure el servidor IP como 192.168.1.66

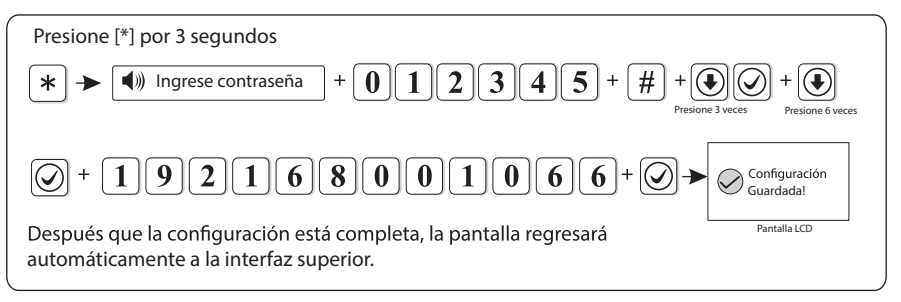

#### 6.3.8 Puerto de servidor

Ejemplo: configure el puerto como 5679 (por defecto es 7974)

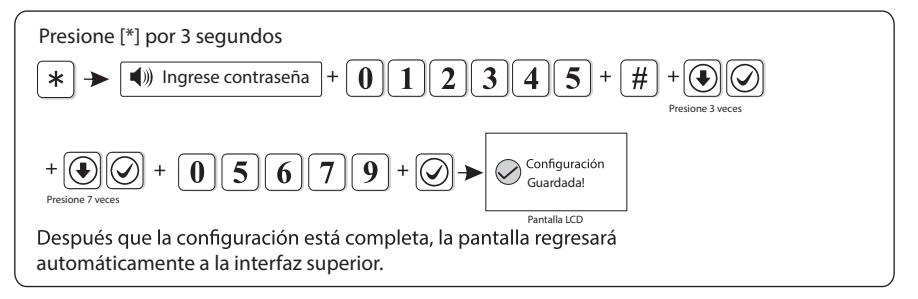

#### 6.3.9 Cuenta de servidor

Ejemplo: configure el ID de registro de servidorde como 02001010.

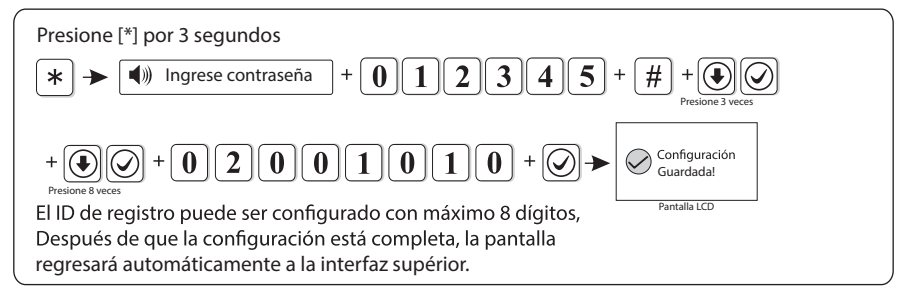

#### 6.3.10 Contraseña de servidor

Ejemplo: configure la contraseña de registro de servidor como 12345678.

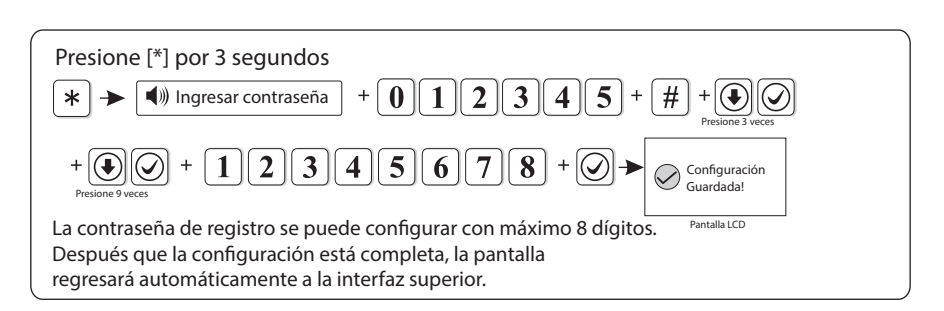

#### 6.3.11 Señal monitoreo del servidor

Tiempo de señal de monitoreo significa el intervalo de tiempo en el que el dispositivo envia información a la plataforma, en cada intervalo, el dispositivo envía información a la plataforma. Si la plataforma no recibe información, se consederará que el dispositivo está desconectado, y guardará el desconectado en los datos de la plataforma. Ejemplo: Configure el tiempo de monitoreo a 40s (EL tiempo de monitero esta entre 1-255s, por defecto es 25s)

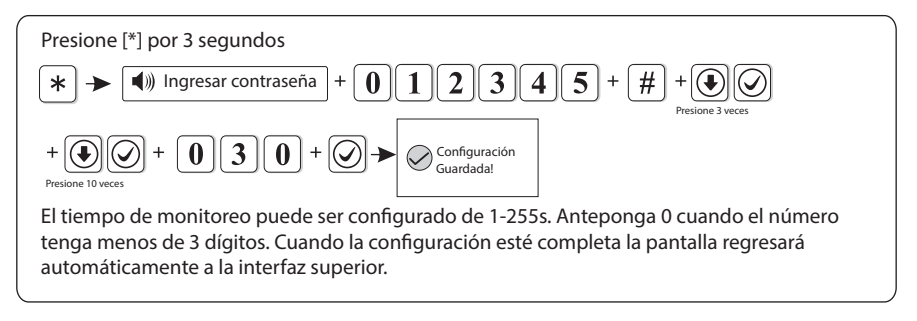

## 6.4 Configurar llamada de voz

Número de voz 1 Presione [\*] por 3 segundos, indicador de Número de voz 2 voz: "por favor ingrese la contraseña" Número de voz 3 2 3 4 \* Número de voz 4 Veces de marcado Servidor IP de APP Puerto servidor APP Cuenta de APP Contraseña de APP – Código QR de APP

#### 6.4.1 Configurar número de teléfono de voz

Cuando sucede una alarma, el dispositivo marcará al número del teléfono del usuario, se puede configurar 4 números de teléfono de voz, cada número puede ser configurado con máximo 17 dígitos.

Ejemplo: Configure el 3 número de teléfono de voz como 12345678

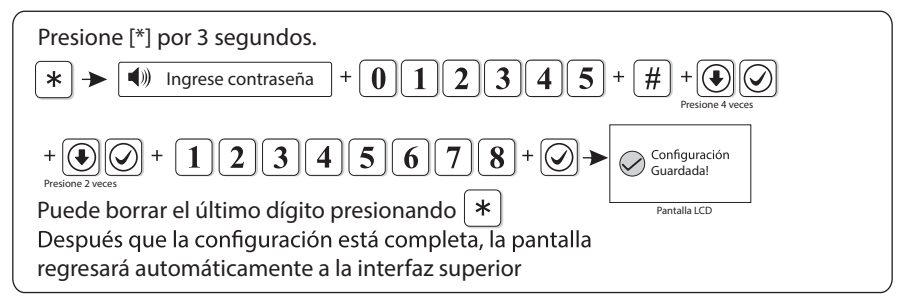

#### 6.4.2 Veces de marcado

Por defecto 5 veces.

Ejemplo: Configure el número de veces de marcado a teléfono de voz en 6

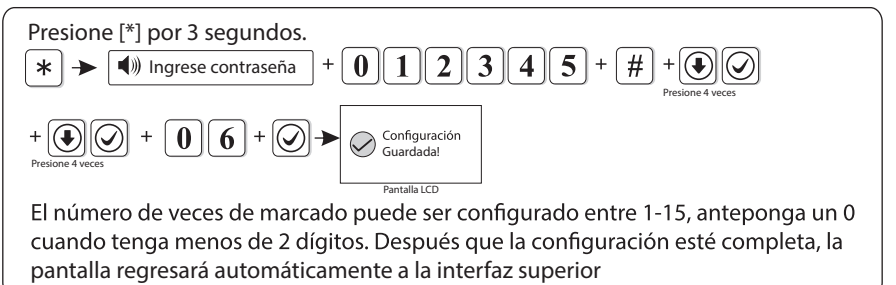

## 6.4.3 Servidor IP de APP

① Configurar servidor de APP: por defecto es 119.147.144.090 Ejemplo: Configure el servidor IP de la aplicación como 114.184.162.081

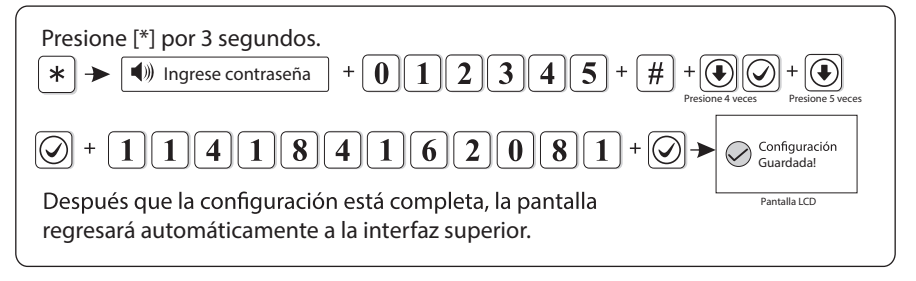

- 2 Puerto de servidor APP: Por defecto es 18034
- ③ Cuenta APP: El mismo ID del panel, por ejemplo 1AB7113E
- ④ Contraseña APP: Contraseña de inicio de sesión en la plataforma, por defecto es 12345678, el usuario puede cambiar la. Máximo 16 caracteres.
- ⑤ Código QR APP: Puede tener acceso a la aplicación escanenado el código QR, descargue la aplicación escaneando uno de los siguientes códigos QR.

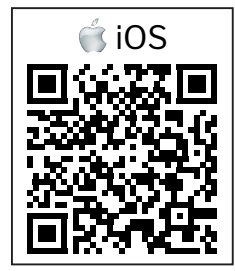

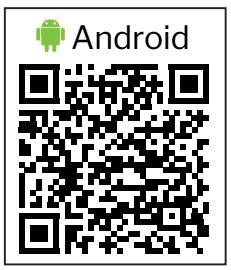

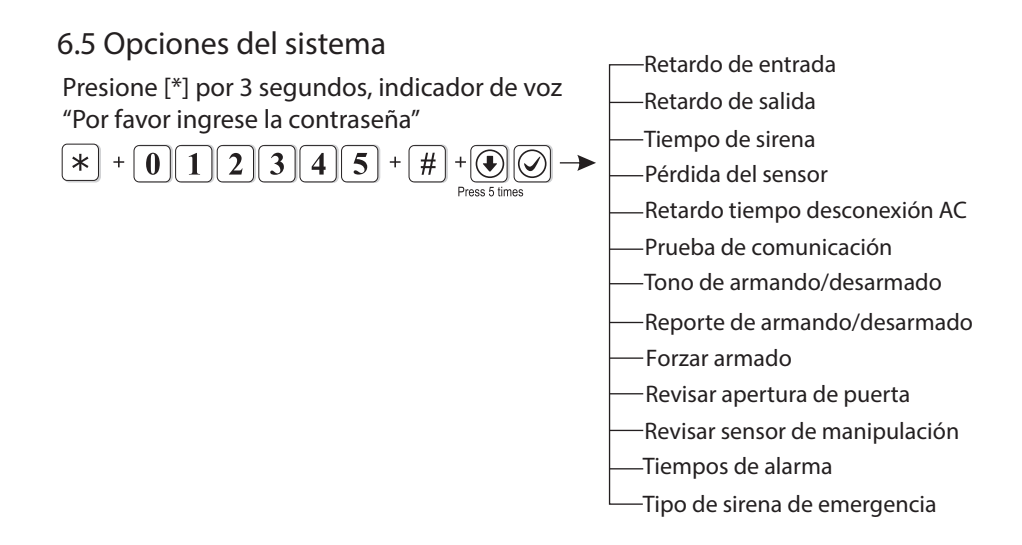

#### 6.5.1 Retardo de entrada

Cuando la zona con retardo se dispara, el panel retardará la alarma (por defecto 10s). Ejemplo: configure el tiempo de retardo en 20s

23

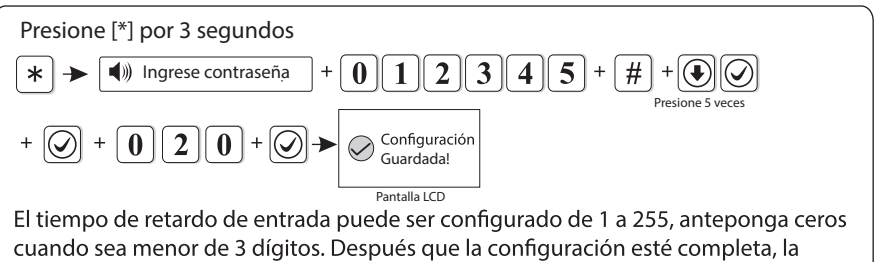

pantalla regresará automáticamente a la interfaz superior.

Nota: El retardo de entrada es sólamente válido para la zona con retardo, y no para otros tipos de zona sin retardo.

#### 6.5.2 Retardo de salida

Después que el usuario arme el sistema, el usuario tiene un tiempo para salir del área de protección. (tiempo de retardo varía entre 1 y 255s, por defecto es 10s). Ejemplo: Configure el retardo de salida a 20s

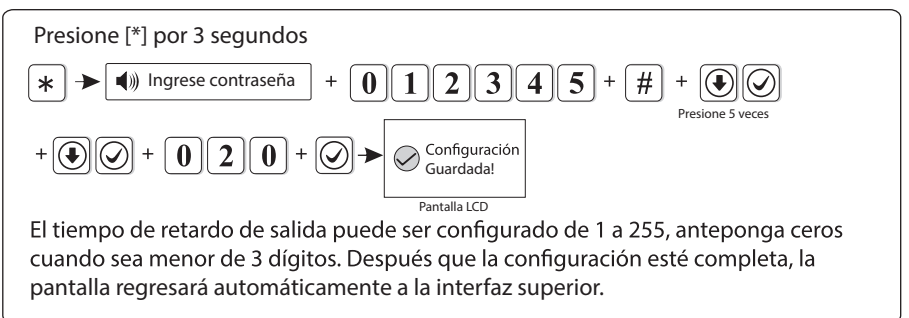

#### 6.5.3 Tiempo de sirena

El tiempo de sirena puede ser de 1 a 30 minutos, por defecto es 5 minutos. Ejemplo: Configure el tiempo de sirena a 10 minutos

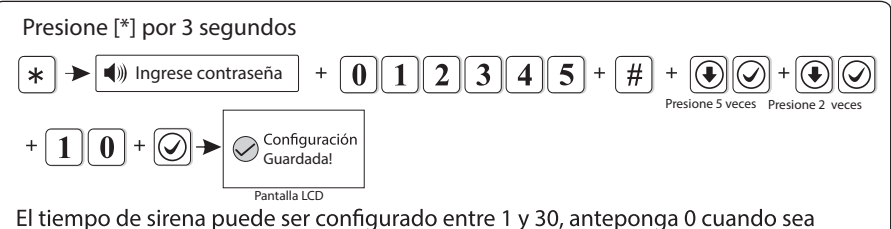

menor de 2 dígitos. Después que la configurado entre 1 y 30, anteponga 0 cuando sea automáticamente a la interfaz superior.

#### 6.5.4 Pérdida de sensor

En el periodo de tiempo configurado, el panel recibirá el reporte de estado o información de alarma del detector, sin no recibe, este detector será considerado como perdido. se recomienda que el tiempo de inspección de perdida no sea menor a 6 horas. (Por defecto es 0, deshabilitado).

Ejemplo: configure el tiempo de inspección de perdida de detector a 8 horas.

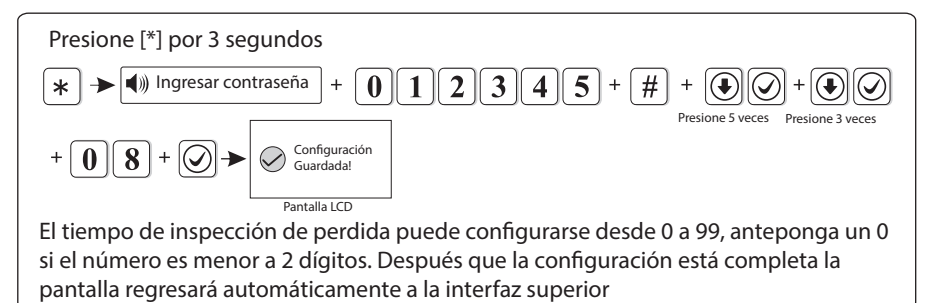

#### 6.5.5 Retardo tiempo de desconexión AC

Esto significa el tiempo cuando se desconecta la alimentación AC, el dispositivo tardará un tiempo enviar el reporte al CMS. (0-99 minutis, por defecto es 30 minutos) Ejemplo: Configure el tiempo de retardo de desconexión AC a 15 minutos.

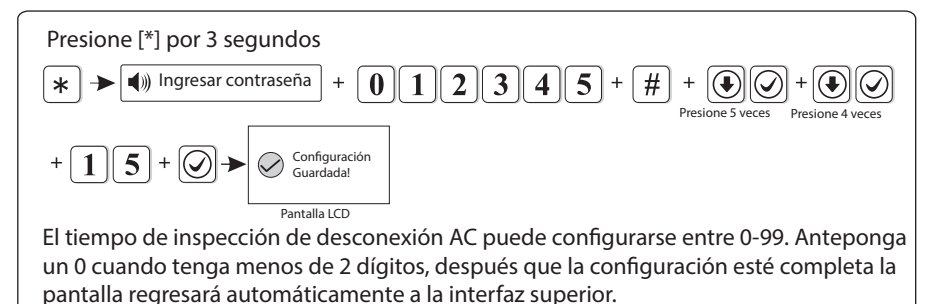

## Nota: 1. Esta función es usada principalmente para áreas con electricidad inestable.

2. Cuando se recupera la energía dentro del tiempo de retardo, no se envíará reporte al CMS.

#### 6.5.6 Prueba de comunicación

Dentro de este periodo, la alarma enviará un señal de prueba al CMS para revisar si la comunicación está trabajando. (Por defecto es 0, deshabilitar) Ejemplo: Configurar periodo prueba de comunicación a 3 horas.

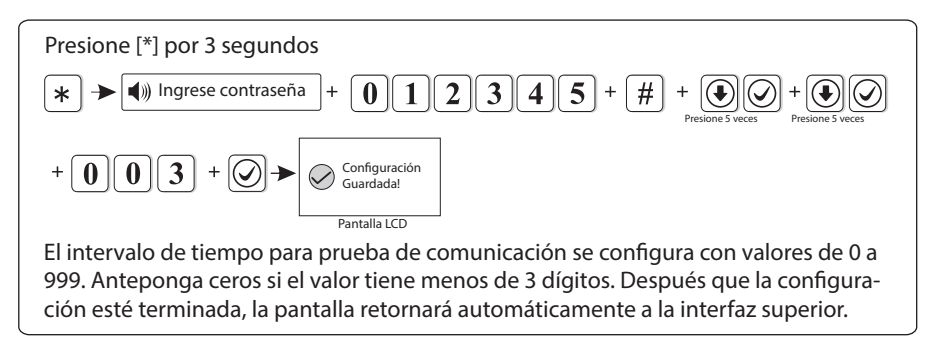

## 6.5.7 Tono armado/desarmado

Cuando el usuario arma/desarma a través de control remoto, si la sirena sonará o no para indicar. (Por defecto está deshabilitado). Ejemplo: Configure el tone armado/desarmado a habilitado

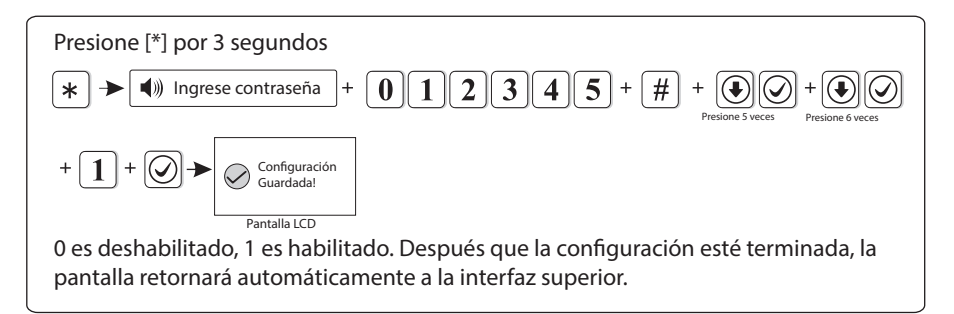

## 6.5.8 Reporte armado/desarmado

Si habilita para forzar armado, cuando hay una zona en problema, el sistema puede ser armado y reportar la zona en problema. y envía un mensaje al CMS. Si deshabilita el armado forzado, el sistema no puede ser armado (Por defecto de fábrica está deshabilitado el armado forzado) Ejemplo: Habilite el armado forzado.

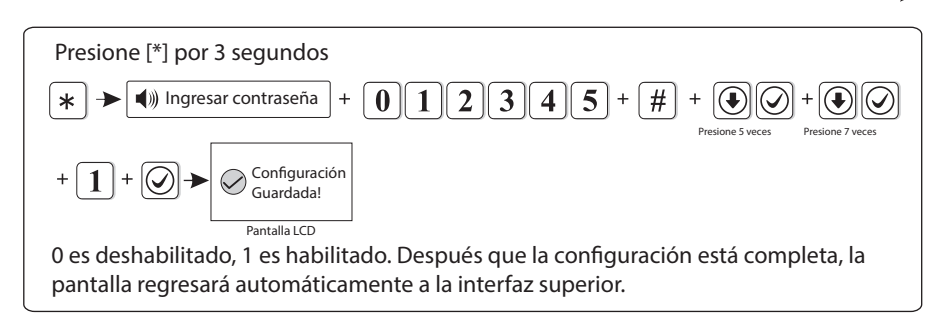

#### 6.5.9 Forzar armado

Si habilita forzar armado, cuando hay una zona en problema, el sistema puede ser armado y reportar la zona en problema. y envía un mensaje al CMS. Si deshabilita el armado forzado, el sistema no puede ser armado (Por defecto de fábrica está deshabilitado el armado forzado)

Ejemplo: Habilite el armado forzado.

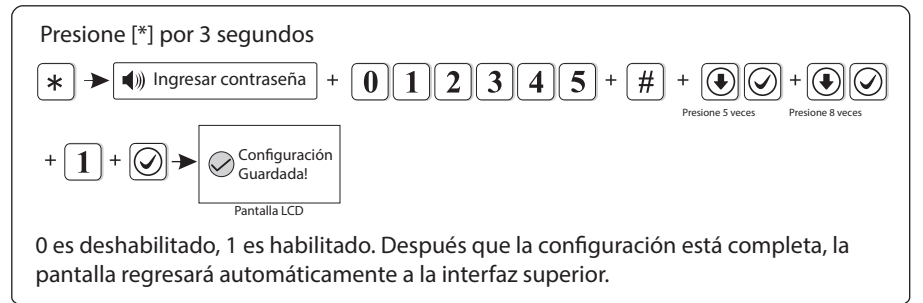

## 6.5.10 Revisar apertura de puerta

Configura si el panel de la alarma muestra la zona en problema en la pantalla LCD o no, cuando se separa la banda magnética del trasmisor. (Por defecto está deshabilitado).

Ejemplo: Habilite la inspección de contacto magnético.

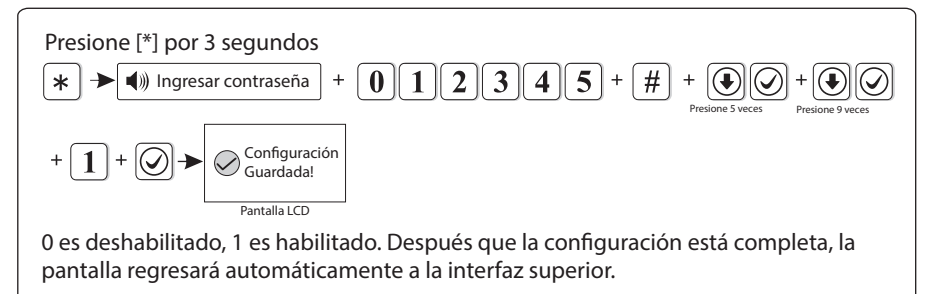

#### 6.5.11 Revisar sensor de manipulación

Si habilita la revisión cuando se activa el detector de manipulación, disparará la alarma. Si deshabilita la revisión, no se disparará la alarma. (Por defecto está habilitado). Ejemplo: deshabilite la revisión del detector de manipulación inalámbrico

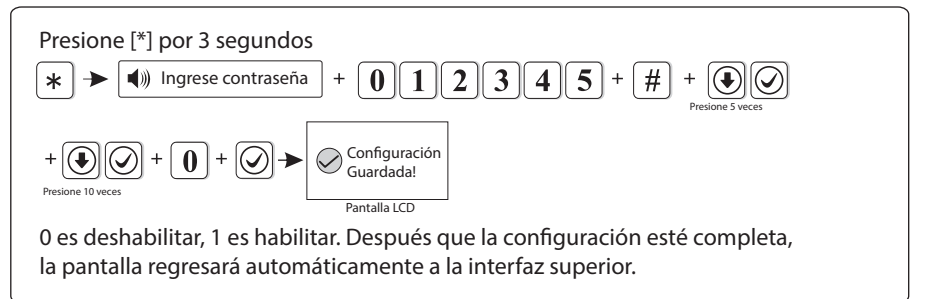

#### 6.5.12 Tiempos de alarma

Si configura los tiempos de alarma como 3, cuando la zona inicia la alarma, la zona se activa tres veces más, en este caso el panel no alarmará. (Por defecto de fábrica está deshabilitado)

Ejemplo: Configure el tiempo de alarma como 3 veces.

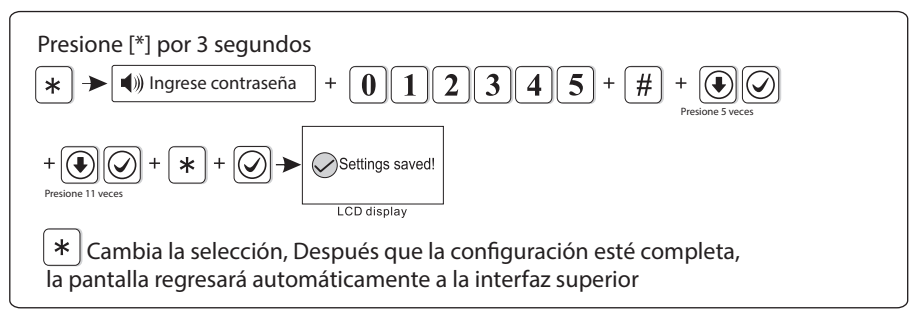

## 6.5.13 Tipo de sirena de emergencia (Por dedefecto está configurado como silencio)

Por ejemplo: configure el tipo de sirena de emergencia como punto de pedal.
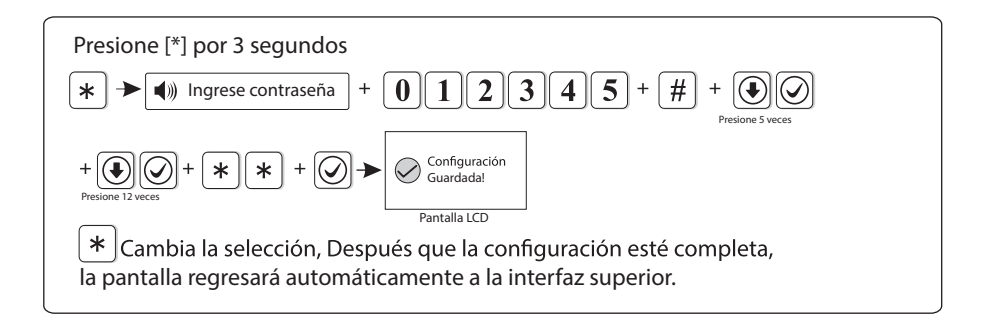

# 6.6 Inalámbrico

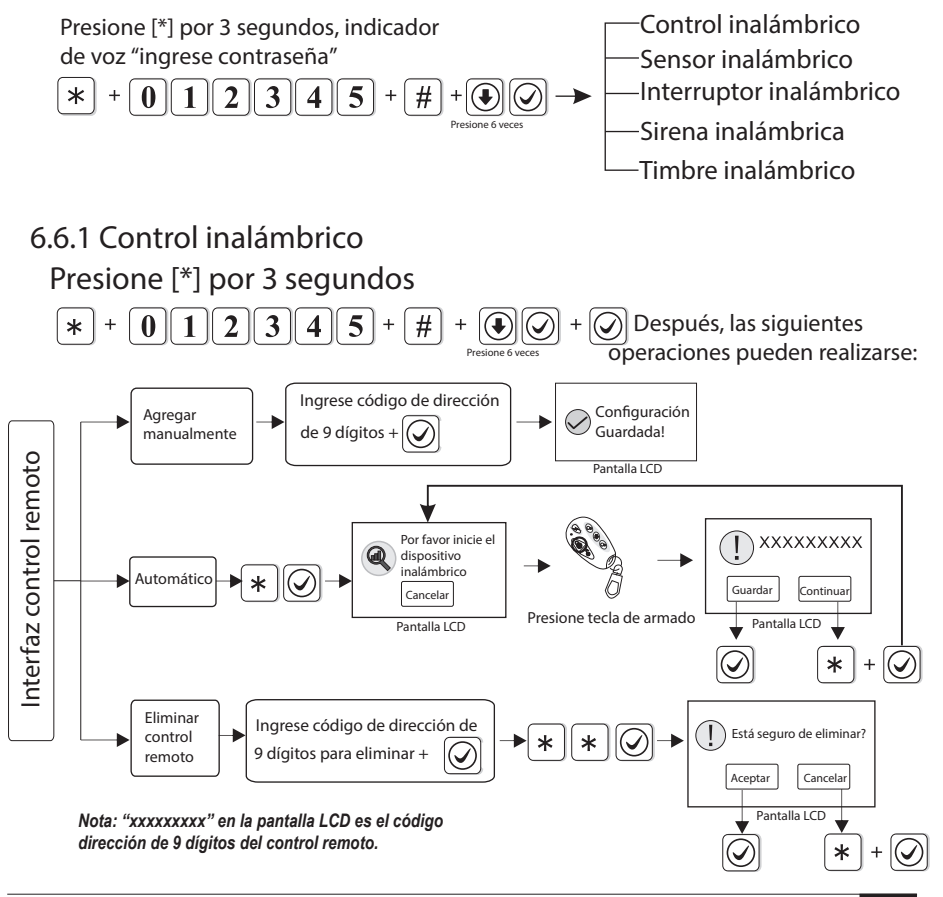

Soporta máximo 8 controles remotos. Ejemplo: Agrege el código dirección (112005123) del control remoto.

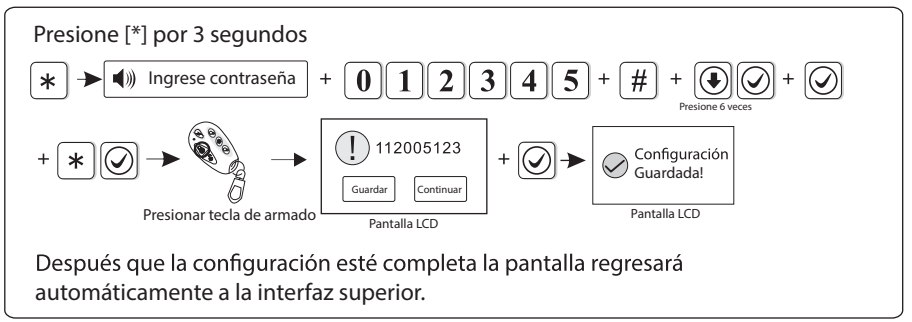

#### 6.6.2 Sensor inalámbrico

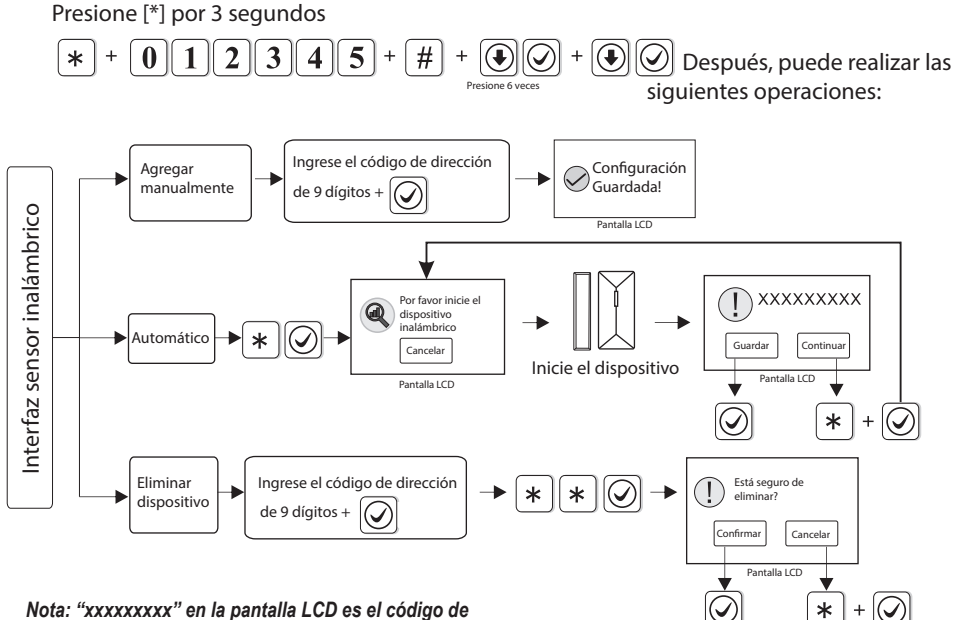

dirección de 9 dígitos del detector.

Soporta máximo 32 detectores inalámbricos, el número de zona será el orden en que se agregan los detectores.

Ejemplo: Elimine el detector con dirección (118006123)

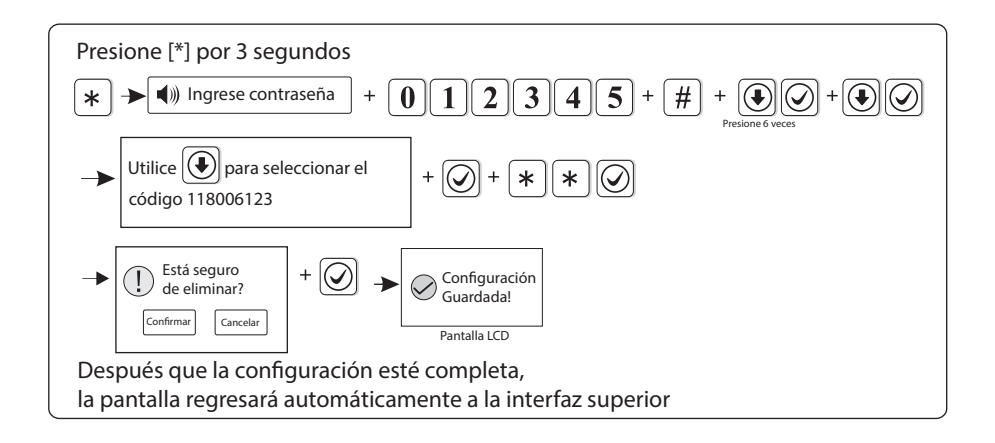

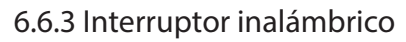

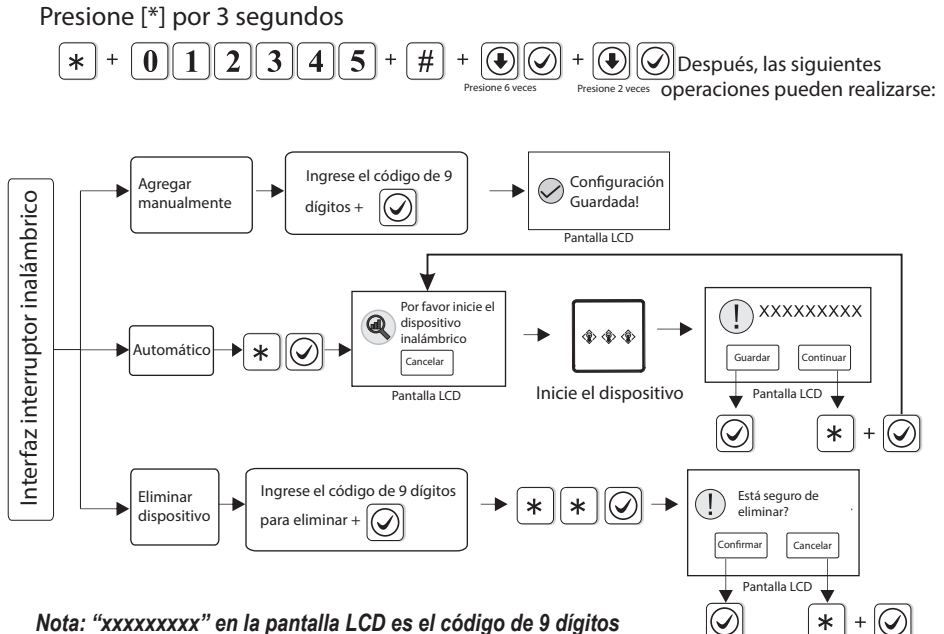

del interruptor inalámbrico

Soporta máximo 16 canales de interruptores inalámbricos. Ejemplo: Agrege manualmente el interruptor con código (100112123).

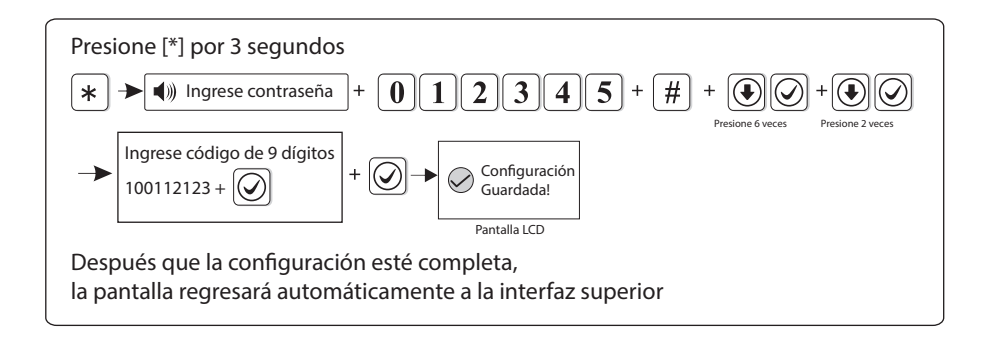

### 6.6.4 Sirena Inalámbrica

Soporta una sirena bidireccional, infinitas unidireccional

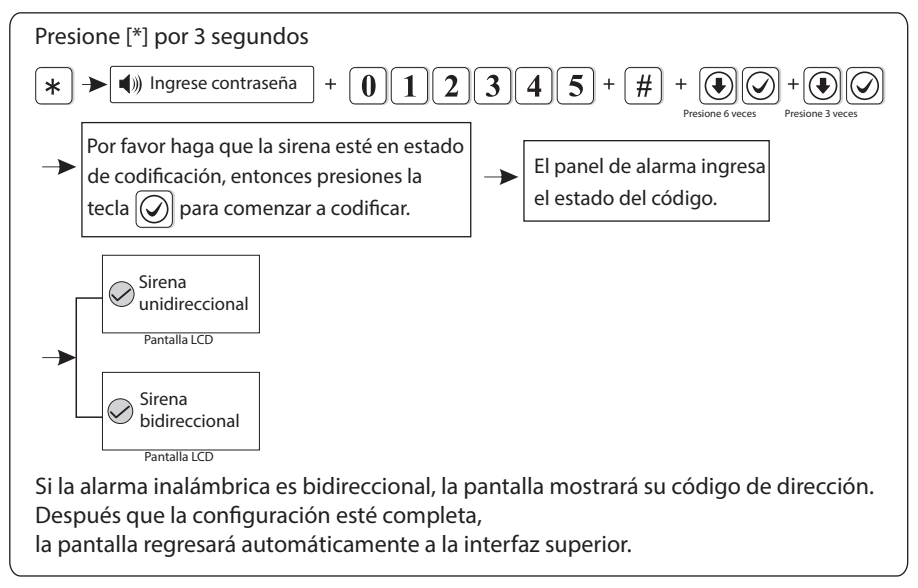

Nota: Cuando se activa la alarma de la sirena bidireccional, el panel de alarma mostrará la alarma de la zona 41. Solo se puede agregar una sirena inalámbrica bidireccional, pero no hay límites para la sirena inalámbrica unidireccional. Si necesita agregar ambas bidireccional y unidireccional, por favor agregue la bidireccional de última.

# 6.6.5 Timbre inalámbrico

Presione [\*] por 3 segundos

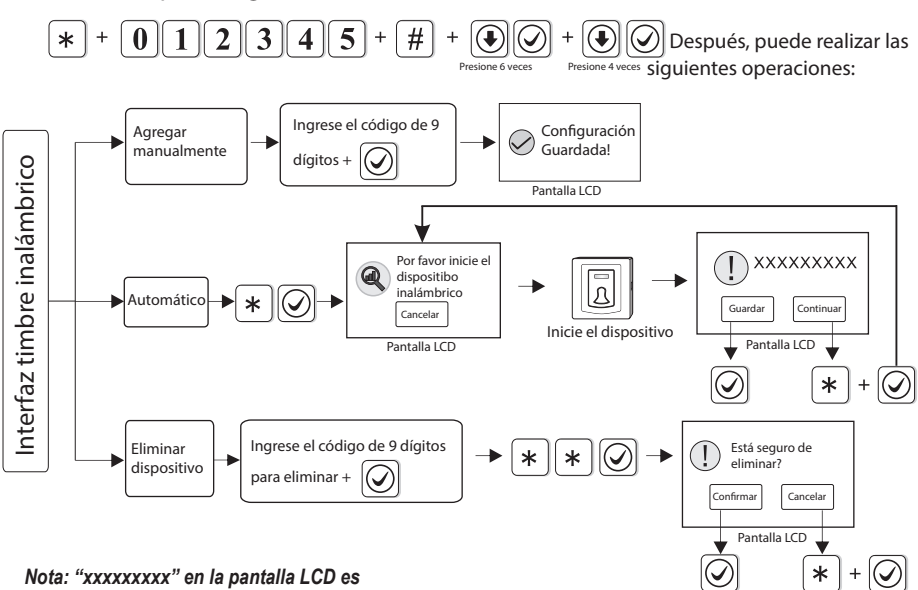

el código de 9 dígitos del timbre inalámbrico

Ejemplo: Agrege el timbre con código 112102118.

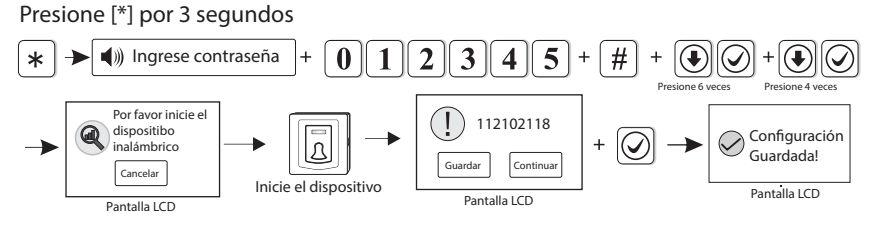

Después que la configuración esté completa,

la pantalla regresará automáticamente a la interfaz superior.

#### 6.7 Administración de zonas

Presione [\*] por 3 segundos, el indicador de voz pedirá que ingrese contraseña.

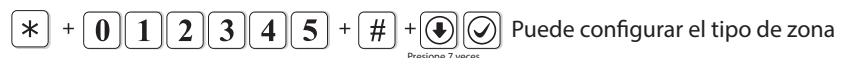

Las zonas 1-32 son para dispositivos inalámbricos, las zonas 32-40 son para dispositivo alámbricos. El usuario puede configurar el tipo de zona, tipo de sirena de alarma y función de campana

# Instrucción: \* es selección hacia abajo, # es abrir opción desde las operaciones de la pantalla LCD

①Tipo de zona

El tipo de zona es como se muestra a continuación

>Zona deshabilitada >Zona de retraso >Zona de perímetro

>Zona interior >Zona de emergencia >Zona de 24 horas

>Zona de incendio >Zona principal (sólo Zona 33 - 40)

A. La atribución de zona es el tipo de la alarma que se muestra en la pantalla LCD del panel cuando se dispara una zona. Cuando configura el atributo de la zona como 0, se deshabilita la zona y no emitirá alarma cuando se active esta zona.

B. La zona interior sólo se dispara cuando la zona es disparada en estado armado.

C. Zona de retraso y de perímetro disparan alarma cuando la zona es disparada en estado armado o en estado permanecer.

D. Zona de emergencia, 24 horas, incendio dispararán alarma cuando el sistema está en cualquier estado.

E. Zona inalámbrica no puede configurarse como zona principal. Cuando la zona alámbrica es configurada como zona principal, dispara la zona, el sistema cambia a estado desarmado. Restaurar la zona, pasa el sistema a estado armado. Esto está disponible para sistema de control de acceso.

F. Zona principal es usada sólo para zonas cableadas (33-40).

② Configurar tipo de sirena de zona

El usuario puede configurar 3 tipos, Continuo, pulso, silencio (Por defecto es continuo)

③ Función de campana

Cuando el detector como zona de retraso, una vez que se dispara, el panel sonará "dingdong" o "Bienvenido". Por defecto está deshabilitado.

Configuración de fábrica:

| Zona  | Tipo de zona  | Tipo de sirena | Campana       |
|-------|---------------|----------------|---------------|
| 1~2   | Retraso       | Continuo       | Deshabilitado |
| 3~32  | Robo          | Continuo       | Deshabilitado |
| 33~40 | Deshabilitado | Continuo       | Deshabilitado |
|       |               |                |               |

Ejemplo: Configure la zona 39 como zona principal.

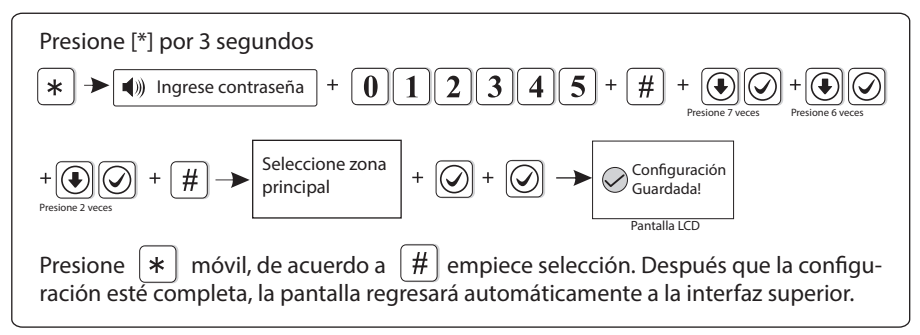

#### 6.8 Configure alarma de alerta

Presione [\*] por 3 segundos, el indicador de voz pedirá que ingrese la contraseña

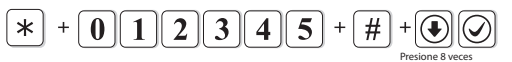

Presione [#] para seleccionar tipo de alarma, presione [#] de nuevo para habilitar/deshabilitar ruta de alerta.

:Habilitar :Deshabilitar

Configuración de fábrica:

| Tipo de alerta |     | Configuració | ón de fábrica |       |
|----------------|-----|--------------|---------------|-------|
| npo de aleita  | CMS | Tel. de voz  | SMS           | Email |
| Retraso        |     |              |               |       |
| Perímetro      |     |              |               |       |
| Interior       |     |              |               |       |
| Emergencia     |     |              |               |       |
| 24 horas       |     |              |               |       |
| Incendio       |     |              |               |       |
| Pánico         |     |              |               |       |
| Manipulación   |     |              |               |       |

| Tino do alarma                |     | Configuración de fábrica |     |       |  |
|-------------------------------|-----|--------------------------|-----|-------|--|
| npo de alarma                 | CMS | Tel de voz               | SMS | Email |  |
| Sistema fuera de rango        |     |                          |     |       |  |
| Sistema desarmado             |     |                          |     |       |  |
| Sistema permanecer            |     |                          |     |       |  |
| Sistema batería baja          |     |                          |     |       |  |
| Pérdida alimentación AC       |     |                          |     |       |  |
| Restaurar alimentación AC     |     |                          |     |       |  |
| Cancelar alarma               |     |                          |     |       |  |
| Sensor batería baja           |     |                          |     |       |  |
| Recuperación batería baja     |     |                          |     |       |  |
| Pérdida RF                    |     |                          |     |       |  |
| Programación cambiada         |     |                          |     |       |  |
| Armado fallido                |     |                          |     |       |  |
| Reporte de prueba periódico   |     |                          |     |       |  |
| Zona anulada                  |     |                          |     |       |  |
| Restaurar batería del sistema |     |                          |     |       |  |
| Problemas de comunicación     |     |                          |     |       |  |
| Cancelar zona anulada         |     |                          |     |       |  |
| Restaurar comunicación        |     |                          |     |       |  |
| Ciclo abierto/corto           |     |                          |     |       |  |
| Restaurar ciclo               |     |                          |     |       |  |
| Problema de timbre            |     |                          |     |       |  |
| Restaurar timbre              |     |                          |     |       |  |
| Coacción                      |     |                          |     |       |  |
| Restaurar entrada/salida      |     |                          |     |       |  |
| Restaurar perímetro           |     |                          |     |       |  |

►

| Tipo de alerta de      |       | Configuració | on de fábrica | I     |
|------------------------|-------|--------------|---------------|-------|
| alarma                 | CMS   | Tel de voz   | SMS           | Email |
| Restaurar robo         |       |              |               |       |
| Restaurar pánico       |       |              |               |       |
| Restaurar 24 horas     |       |              |               |       |
| Restaurar incendio     |       |              |               |       |
| Restaurar emergencia   |       |              |               |       |
| Restaurar manipulación |       |              |               |       |
| Restaurar pérdida RF   |       |              |               |       |
| Forzar contraseña: 1   | + 1 2 | 34+×         |               |       |

Cuando ingrese la contraseña, disparará una alarma forzada. Si ingresa la contraseña forzada mientras el sistema está armado, panel mostrará que el sistema está desarmado, detiene la sirena pero envía información de alarma y una llamada de alarma. (Configure los números del teléfono CMS y de seguimiento) Ejemplo: A arme el sistema, B ingrese el área y dispare la alarma, B hace que A desarme el sistema. A ingrese la contraseña forzada. El panel de alarma mostrará el estado de desarmado pero enviará información de alarma. Ejemplo: Configure la alarma perimetral para abrir todas las rutas de envío

(alarma perimetral predeterminada solo para cerrar el correo)

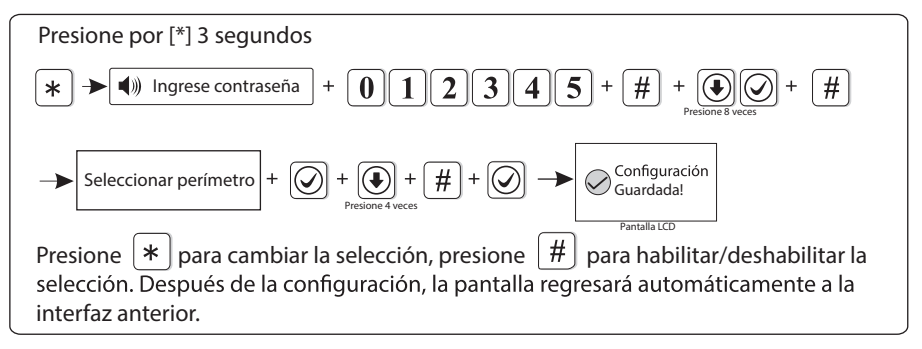

#### 6.9 Hogar inteligente

Presione por [\*] 3 segundos, el indicador de voz pedirá que ingrese la contraseña

\* + 0 1 2 3 4 5 + # +  $\bigcirc$  Configure el tiempo de apertura o cierre del interruptor inalámbrico.

37

Si desea manejar manualmente el interruptor inalámbrico, mantenga presionado \* por 3 segundoscuando no hay ninguna operación en el panel hasta que el panel indique "Ingresar contraseña", ingrese la contraseña del usuario 1234 para encender / apagar el interruptor inalámbrico

Ejemplo: Configure el interruptor inalámbrico para encender a las 18:35 y apagar a las 22:45(00:00 in una hora inválida)

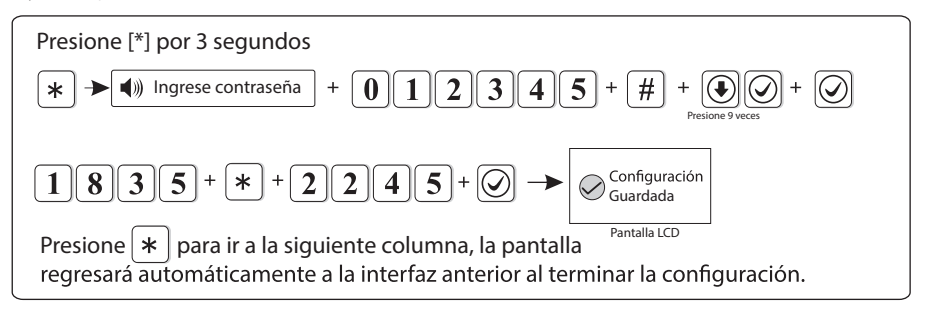

#### 6.10 Hora

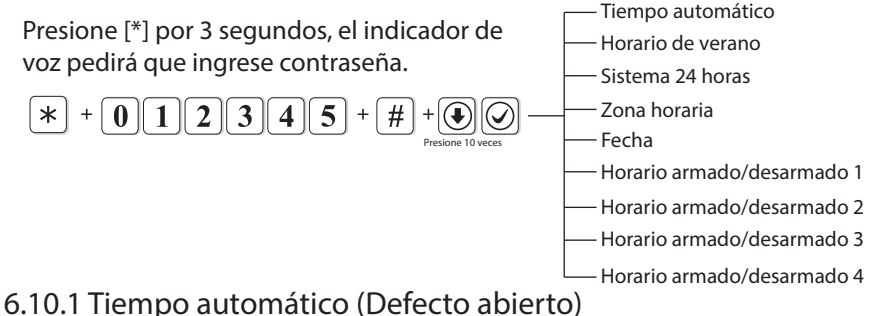

b. I U. I TIEMPO AUTOMATICO (DEFECTO ADIERTO) Ejemplo: Configure el tiempo automático para cerrar

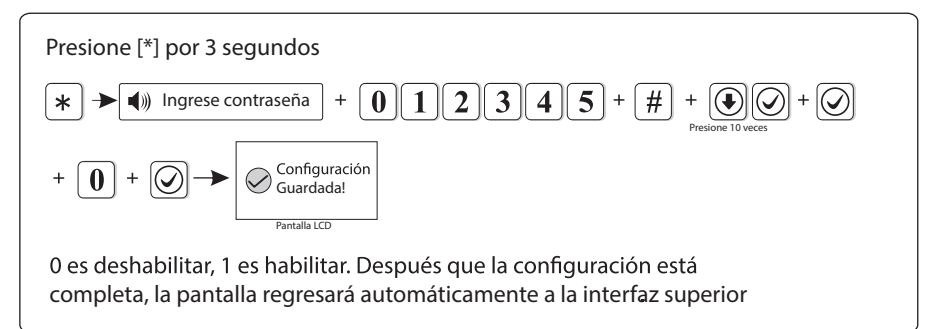

### 6.10.2 Horario de verano(Defecto está apagado)

El horario de verano se reserva en una hora a las 2 a.m. del primer domingo de mediados de abril. Cambie de 2 a.m. a 3 a.m. A las 2 en punto en la mañana el primer domingo de mediados de septiembre, la hora se reservará durante una hora, es decir, cambiará de 2 a.m. a 1 a.m. y finalizará el horario de verano. Ejemplo: Active el horario de verano

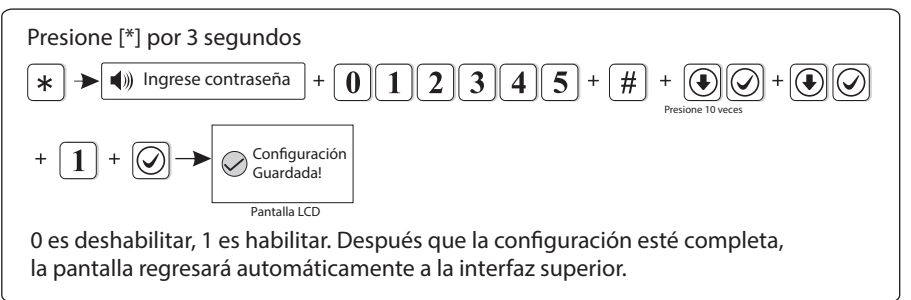

### 6.10.3 Sistema 24 horas (Defecto está abierto)

Ejemplo: Configure la zona horaria como zona horaria Londres GMT

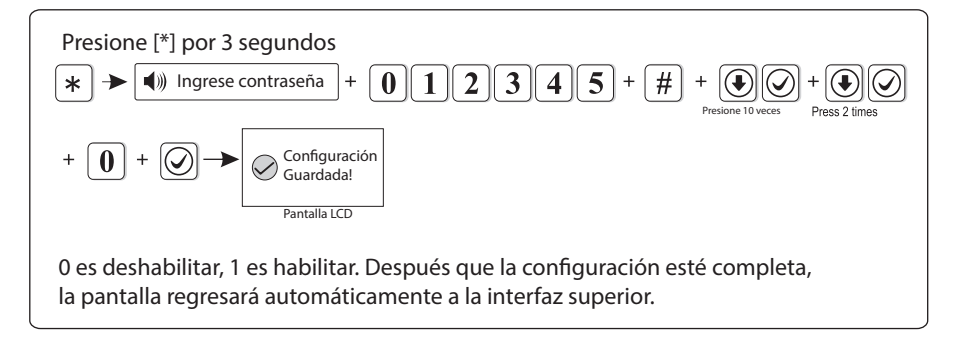

#### 6.10.4 Zona horaria (Defecto es Beijing GMT +8:00) Ejemplo: Configure la zona horaria como zona horaria Londres GMT

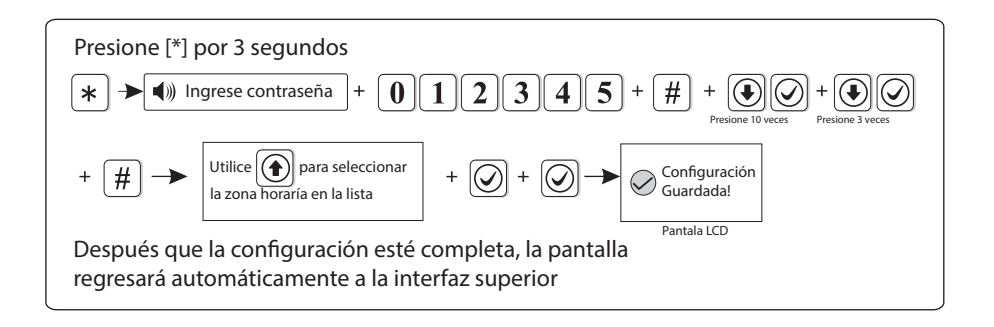

#### 6.10.5 Fecha

Ejemplo: Configure la fecha en 15:30:05, 1 Diciembre, 2018.

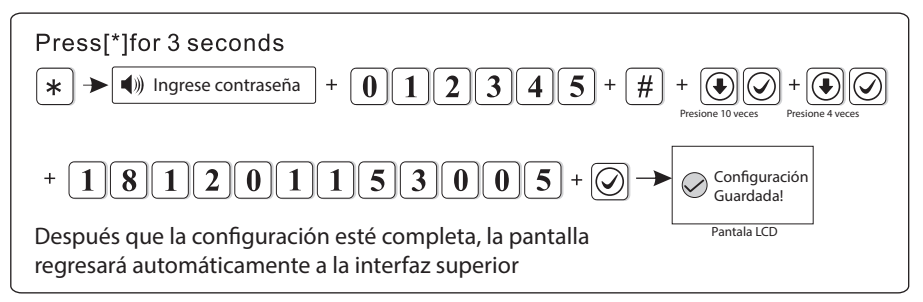

Nota: Si está encendida la calibración automática, esta configuración es inválida

#### 6.10.6 Horario armado/desarmado

Puede configurar 4 horarios para auto armado/desarmado. Ejemplo: configure el horario 1 para que se arme a las 7:58 y se desarme a las 24:03.

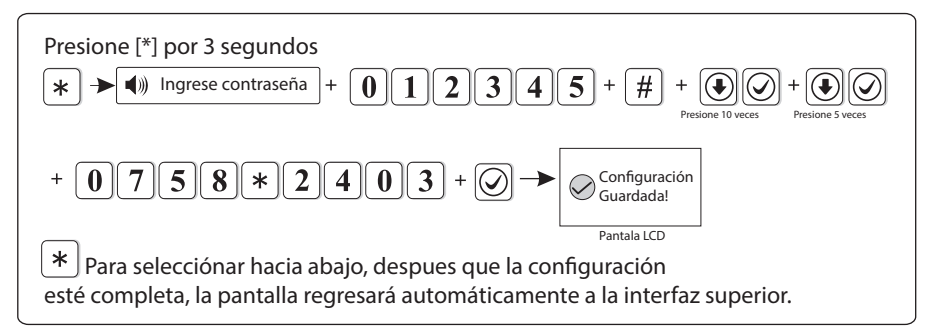

#### 6.11 Reiniciar

Presione [\*] por 3 segundos, el indicador de voz pedirá que ingrese la contraseña.

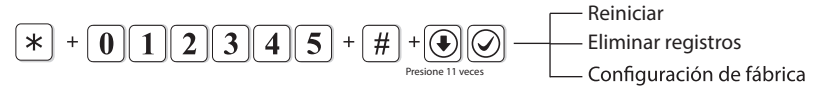

#### 6.11.1 Reiniciar

Ejemplo: Reinicie el sistema.

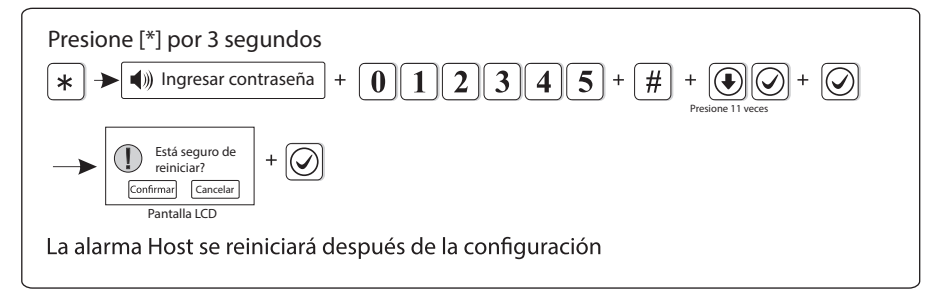

# 6.11.2 Eliminar registros

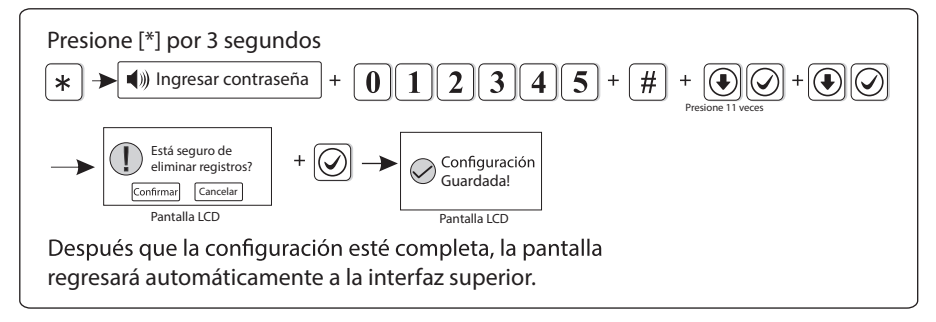

## 6.11.3 Configuración de fábrica

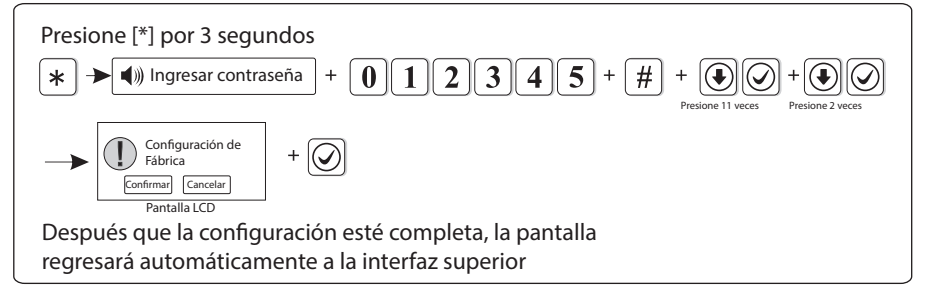

Nota: Después de restaurar la configuración de fábrica, el host limpiará todos los parámetros configurados, todos los detectores, control remóto, etc. Por favor re configure los accesorios en el panel y configure todos los parámetros, de otra manera no trabajará apropiadamente.

#### 6.12 Pantalla

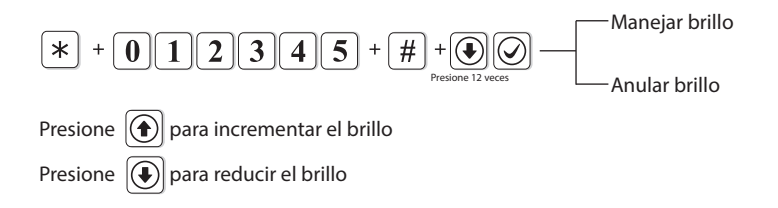

#### 6.13 RFID

Presione [\*] por 3 segundos, el indicador de voz pedirá que ingrese la contraseña.

\* + 0 1 2 3 4 5 + # + 
$$\bigcirc$$
 to enter RFID setting.

Ejemplo: Agregre el RFID y configúrela con la función desarmar

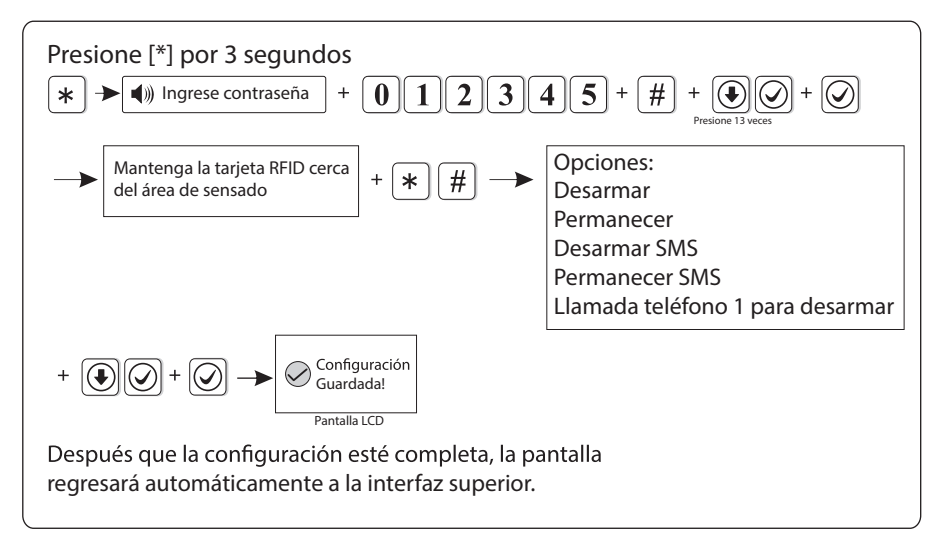

Nota: 1. Por favor pre configure los mensajes de texto en el menú web para las dos opciones [desarmar y enviar mensaje] [armar hogar y enviar mensaje] 2. puede elegir ingresar manualmente el # tarjeta RFID para agregar la tarjeta RFID.

#### 6.14 Otros

#### 6.14.1 Grabación

20 segundos de tiempo para grabar el mensaje de alarma. Este mensaje de alarma sonará cuando tome la llamada telefónica de alarma desde el panel de alarma.

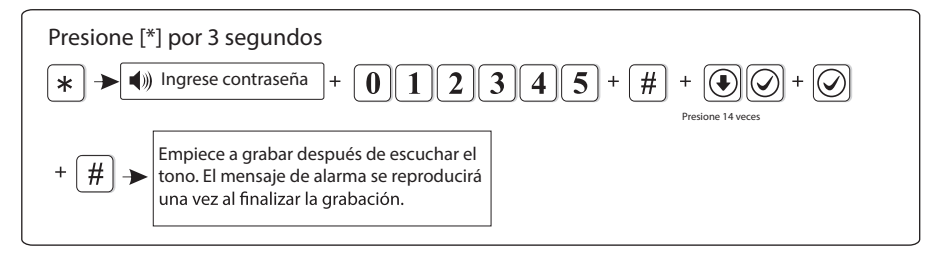

#### 6.14.2 Reproducir

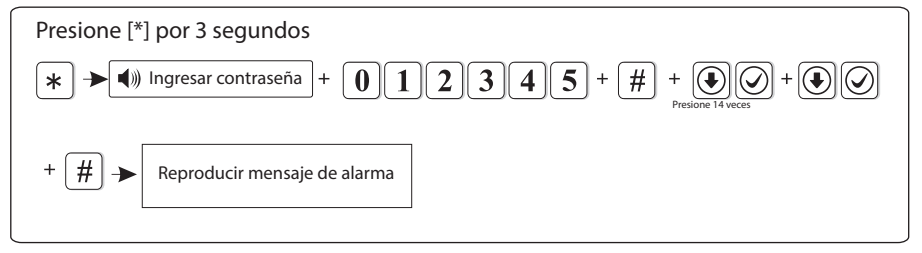

#### 6.14.3 PGM

El voltaje va cambiar de 0V a 14.5V tan pronto como ocurra un evento. (Por defecto está siguiendo la salida de alarma)

Los eventos de disparo pueden configurarse como se muestra a continuación.

- 1. Seguimiento salida de alarma
- 3. Seguimiento salida de armado
- 2. Seguimiento falla a la salida de alimentación AC
- o 4. Seguimiento salida de desarmado
- 5. Seguimiento falla de comunicación 6. Salida de control de contraseña

Ejemplo: Configure el seguimiento falla a la salida de alimentación AC.

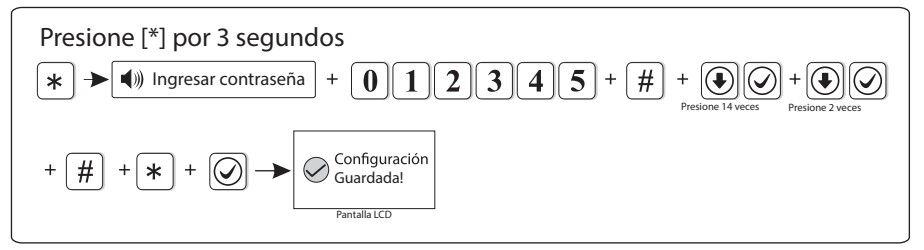

Pista: Cuando configure como salida de control de contraseña, presione la tecla 5 por 3 segundos, entonces ingrese la contraseña de usuario, el puerto de salida se abrirá o cerrará. El teléfono de voz o SMS también pueden abrir o cerrar el puerto de salida.

#### 6.14.4 Tono campana

Hay 2 Tonos opcionales: "Tono de llamada" y "Bienvenido". (Por defecto es bienvenido). Ejemplo: Configure el tono de apertura de puerta como "Tono de llamada"

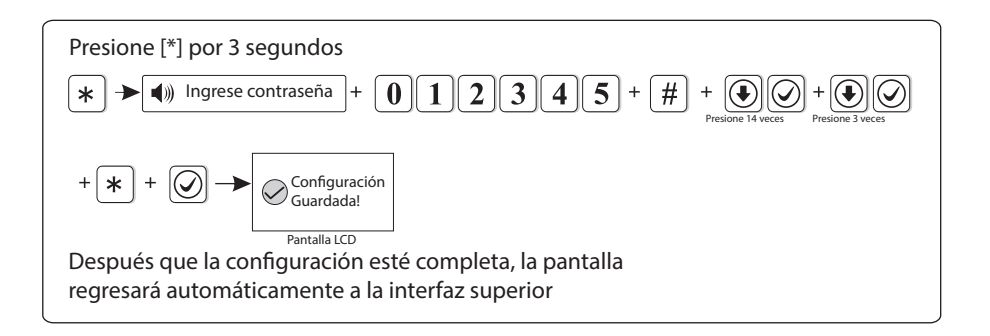

#### 6.15 Zona cruzada

Presione [\*] por 3 segundos, el indicador de voz pedirá que ingrese la constraseña.

\* + 0 1 2 3 4 5 + # +  $\bigcirc$  Ingrese la configuración de

Activar sólamente la zona 1 o zona 2 no disparará la alarma. Si durante el tiempo relacionado se activa la zona 1 y la zona 2, entonces la alarmá se activará. Ejemplo: Configure la zona 5 y 9 como zona relacionada, el tiempo relacionado es 120 segundos.

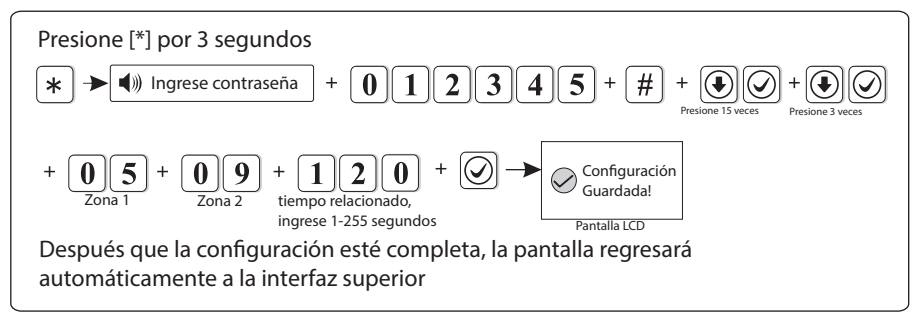

NOTE: Puede configurar 8 zonas relacionadas

#### 6.16 Acerca del sistema

Presione [\*] por 3 segundos, el indicador de voz pedirá que ingrese la constraseña.

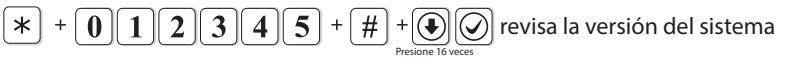

# Capítulo VII Introducción navegador WEB (IE)

Ingrese a la configuración del sistema, haga clic en el icono  $\bigcirc$ ingrese a "IP" para revisar la IP del panel de alarma (mire la página 16)

Abra el explorador IE e ingrese la IP del panel, haga clic en confirmar para X

entrar. Por Ejemplo: 6 http://192.168.1.200/

Por favor ingrese el usuario [admin], Contraseña [012345] son configuración de fábrica.

| 192.168.1.20 | 00                               |                    |
|--------------|----------------------------------|--------------------|
|              | admin  Recordar mis credenciales |                    |
|              |                                  | Confirmar Cancelar |

Abra el navegador de internar como se muestra a continuación

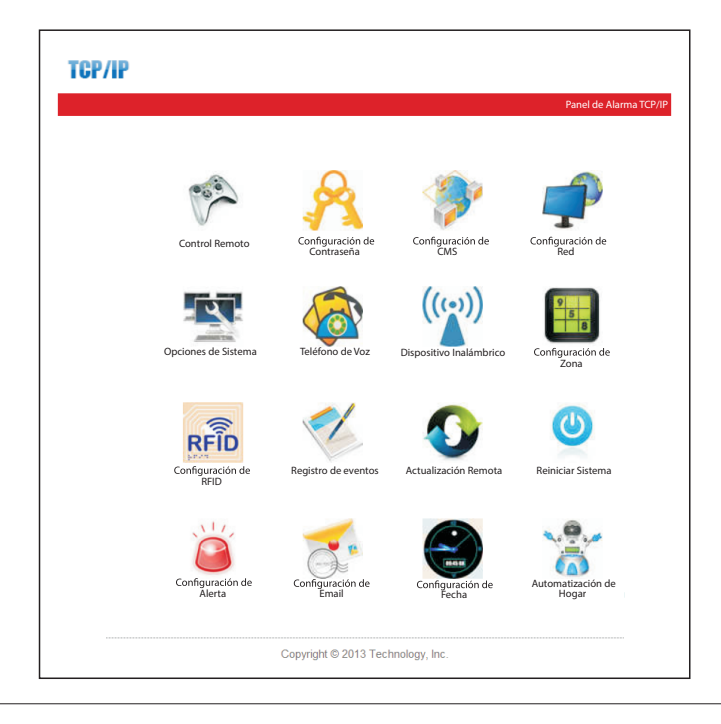

#### 7.1 Control Remoto

Presione el icono de control remoto 🌮 para entrar a la interfaz.

7.1.1 Estado Sistema: En la barra de estado por favor seleccione armar el sistema, permanecer, desarmar, o cancelar.

#### **Control Remoto**

| Requerimiento: Alcance control por red |            |    |  |  |
|----------------------------------------|------------|----|--|--|
|                                        |            |    |  |  |
| Estado del sistema                     |            |    |  |  |
| Armar/Desarmar Sistema                 | Desarmar - |    |  |  |
|                                        | Armar      | ]] |  |  |
|                                        | Permanecer |    |  |  |
|                                        | Desarmar   |    |  |  |
| Anular Zona                            | Cancelar   |    |  |  |
| Zona:                                  | Anular:    |    |  |  |

7.1.2 Anular: En la barra de zona seleccione la zona a anular, y en la barra anular anule o cancele la anulación de la zona, puede seleccionar los números

01-40 dando un total de 40 zonas.

Después de elegir el tipo de anulación, el sistema muestra la figura de la derecha, presione confirmar para completar la configuración de anulación de zona

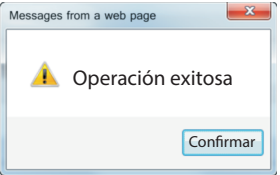

7.1.3 Estado del sistema Después de finalizar la configuración de zona anulada, puede revisar el estado del sistema en la barra de estado.

|                   | Zona: 28 💌 | Anular: Anular Zona 🖌 |
|-------------------|------------|-----------------------|
|                   |            |                       |
|                   |            |                       |
| do del sis        | tema       |                       |
| do del sis        | tema       |                       |
| do del sis<br>No. | Zona       | Estado                |

# 7.2 Configurar contraseña: Haga clic en el icono 🎇 para entrar a la

configuracion de contraseña de administrador, contraseña usuario WEB, configuraciones de contraseña de usuario (1-16) de host

Aviso: Cambie la usuario y contraseña de inicia, únicamente el administrador WEB y la contraseña de usuario WEB pueden logearse en la página WEB, la contraseña de usuario puede operarse desde el panel.

| Admin WEB |             |       |  |
|-----------|-------------|-------|--|
|           | Usuario:    | admin |  |
|           | Contraseña: | ••••• |  |
|           |             |       |  |

| Usuario WEB |             |         |  |
|-------------|-------------|---------|--|
|             | Usuario:    | Usuario |  |
|             | Contraseña: | ••••    |  |
|             |             |         |  |

| Usuario Panel              |   |  |
|----------------------------|---|--|
| No. Contraseña de Usuario: | ~ |  |
| Contraseña:                |   |  |
|                            |   |  |

Guardar

La cuenta de usuario WEB puede armar/desarmar, configurar teléfono de voz. Pero no puede manejar la WEB y panel de alarma.

Después que el nombre de usuario y contraseña estén ingresados, haga clic en guardar, el sistema indicará "configuración guardada", haga click en confirmar para completar la configuración de palabra de contraseña.

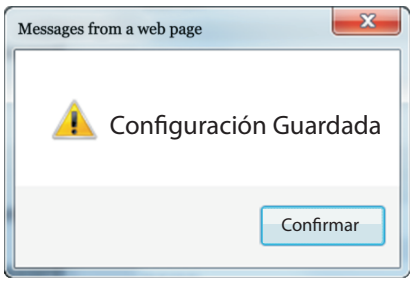

48

7.3 Configuración centro CMS: Haga clic en el icono para ingresar teléfono de voz CMS y red CMS.

#### 7.3.1 Configuración CMS de teléfono de voz:

Seleccione habilitar la alarma del télefono de voz CMS. Complete la configuración CMS, haga clic en "guardar configuraciones" para

completarla configuración de la plataforma de alarma del teléfono.

| Teléfono CMS                 |                        |  |
|------------------------------|------------------------|--|
|                              | Habilitar teléfono CMS |  |
| Teléfono CMS No. 1:          |                        |  |
| Teléfono CMS No. 2:          |                        |  |
| No. ID de usuario:           | 0000                   |  |
| No. veces de llamado (1-15): | 5                      |  |

#### 7.3.2 Configuración red CMS

Seleccione habilitar la alarma de red CMS: Seleccione "  $\Box$  " para habilitar la alarma de red CMS.

Complete la configuración CMS, haga clic en "guardar configuraciones" para completar la configuración de la plataforma de alarma de red. Luego reinicie el panel de alarma para activar la configuración

| Red CMS                       |                   |  |
|-------------------------------|-------------------|--|
|                               | Habilitar red CMS |  |
| Dirección Servidor:           | 0.0.0.0           |  |
| Puerto Servidor:              | 7974              |  |
| ID de la Cuenta:              |                   |  |
| Contraseña:                   |                   |  |
| Tiempo de Monitoreo (1-255s): | 180               |  |

Nota: El panel de alarma sólo se puede conectar a uno de los CMS, desde el teléfono de voz CMS y red CMS. Si habilita ambos CMS, el sistema conectará a la red CMS con prioridad, y conectarse al CMS del teléfono de voz cuando el CMS de la red tiene un problema

7.4 Configuración de Red: Haga clic en el icono 🛹 para configurar.

Aviso: Configure los parámetros de red relacionados, necesita reiniciar el panel.

| Dirección MAC:00:00:5E:38:50:8ENombre de Panel:TCPIP_PANELDirección IP:192.168.1.200Puerta de enlace:192.168.1.1Máscara de subred:255.255.255.0DNS principal:202.96.128.86DNS secundario:8.8.8.8          | Configuración de red     |                   |  |
|----------------------------------------------------------------------------------------------------|--------------------------|-------------------|--|
| Nombre de Panel:TCPIP_PANELDirección IP:192.168.1.200Puerta de enlace:192.168.1.1Máscara de subred:255.255.0DNS principal:202.96.128.86DNS secundario:8.8.8.8                                             | Dirección MAC:           | 00:00:5E:38:50:8E |  |
| Dirección IP:192.168.1.200Puerta de enlace:192.168.1.1Máscara de subred:255.255.0DNS principal:202.96.128.86DNS secundario:8.8.8.8                                                                        | Nombre de Panel:         | TCPIP_PANEL       |  |
| Dirección IP:       192.168.1.200         Puerta de enlace:       192.168.1.1         Máscara de subred:       255.255.0         DNS principal:       202.96.128.86         DNS secundario:       8.8.8.8 |                          |                   |  |
| Puerta de enlace:192.168.1.1Máscara de subred:255.255.0DNS principal:202.96.128.86DNS secundario:8.8.8.8                                                                                                  | Dirección IP:            | 192.168.1.200     |  |
| Máscara de subred:255.255.0DNS principal:202.96.128.86DNS secundario:8.8.8.8                                                                                                    | Puerta de enlace:        | 192.168.1.1       |  |
| DNS principal:         202.96.128.86           DNS secundario:         8.8.8.8                                                                                                    | Máscara de subred:       | 255.255.255.0     |  |
| DNS secundario: 8.8.8.8                                                                                                    | DNS principal:           | 202.96.128.86     |  |
|                                                                                                    | DNS secundario:          | 8.8.8.8           |  |
|                                                                                                    |                          |                   |  |
| Puerto WEB (Defecto 80): 80                                                                                                    | Puerto WEB (Defecto 80): | 80                |  |

7.4.1 La configuración de fábrica es DHCP, si guiere configurar la IP, desactive la función DHCP primero. Configure la IP de acuerdo a la red local, recuerde que no puede utilizar la misma IP para varios paneles de alarma.

7.4.2 Cuando configura la IP, puerta de enlace, CMS, se necesita ingresar números de 3 dígitos, si algún número es menor a 3 dígitos preceda ceros para completar. Ejemplo, si la IP es "192.168.1.81" debe escribir "192.168.001.081".

7.4.3 Presione la tecla guardar después de completar las configuraciones y salga del menú. Luego reinicie el panel para que se activen las configuraciones.

7.5 Opciones del sistema: Haga clic en el icono spara configurar las opciones del sistema.

| Oncionos dal sistema                             |              |   |
|--------------------------------------------------|--------------|---|
| Opciones del sistema                             |              |   |
| Retraso de entrada (0-255s):                     | 10           |   |
| Retraso de salida (0-255s):                      | 10           |   |
| Tiempo de sirena (0-30min):                      | 5            |   |
| Pérdida detector inalámbrico (H):                | 0            |   |
| Tiempo de inspección fuera de<br>servicio (Min): | 30           |   |
| Prueba de comunicación (H):                      | 0            |   |
| Tono armado/desarmado:                           | Sin tono     | • |
| Reporte armado/desarmado:                        | Habilitar    | • |
| Forzar armado:                                   | Deshabilitar | • |
| Revisión contacto de puerta:                     | Deshabilitar | • |
| Detector inalámbrico de<br>manipulación:         | Habilitar    | • |
| Veces de alarma de zona:                         | Sin límite   | • |
|                                                  |              |   |

1. Retraso de entrada es sólamente para zonas de retraso.

2. Tiempo de retraso de salida: El usuario necesita salir dentro del tiempo establecido después de armar el sistema.

3. Tiempo de sirena: Es el tiempo de duración de la alarma después que el sistema se active, por defecto son 5 minutos.

4. Pérdida detector inalámbrico: SI el panel no recibe la señal de estado o la señal de alarma dentro del tiempo pre establecido, el panel considerará los detectores como perdidos.
5. Tiempo de inspección fuera de servicio: Cuando se corte la alimentación AC, el usuario puede configurar el tiempo de retraso para reportar al CMS, por defecto son 30 minutos.
6. Prueba de comunicación: El intervalo de tiempo de prueba entre el sistema y cms, por defecto está deshabilitado.

7. Tono armado/desarmado: El usuario puede habilitar/deshabilitar el tono de armado/desarmado cuando arme/desarme el sistema a través del control remóto.

8. Reporte armado/desarmado: El usuario puede habilitar/deshabilitar el reporte de armado/desarmado, por defecto está deshabilitado.

9. Forzar armado: Cuando habilite forzar armado, el sistema puede ser armado cuando las zonas estan en problemas, anulando las zonas en problemas y enviando la información anulada al CMS. Si está deshabilitado, el sistema no puede armarse si detecta problemas en alguna zona, por defecto está deshabilitado.

10. Revisión contacto de puerta: Si está habilitada enviará información al sistema si hay una puerta/ventana que no está bien cerrada.

11. Detector inalámbrico de manipulación: Por defecto está habilitado.

12. Veces de alarma de zona: Si el sistema se dispara más de una vez antes de desarmar el sistema o cancelar alarma, el sistema no sonará si el usuario configura la alarma de zona como 1.

#### 7.6 Teléfono de voz

Presione el icono or para configurar el teléfono de voz y la aplicación móvil.

**7.6.1 Configuración teléfono de voz:** Los usuarios pueden configurar 4 números de télefono de voz. Por defecto las veces de marcado es 5.

| Teléfono de voz             |   |  |
|-----------------------------|---|--|
| Teléfono de voz 1:          |   |  |
| Teléfono de voz 2:          |   |  |
| Teléfono de voz 3:          |   |  |
| Teléfono de voz 4:          |   |  |
| Intentos de llamada (1-15): | 5 |  |
|                             |   |  |

7.6.2 Configuración Control Remoto App Móvil: (Servidor de Control Remoto)

Servidor IP: Ofrecido por el operador Puerto del Servidor: Por defecto 18034 Cuenta: Inscrito automáticamente por el dispositivo Contraseña: Por defecto 123456678 Puede escanear el código QR para enrolar la cuenta del dispositivo desde la aplicación móvil.

| Servidor de Control Remoto |                   |  |
|----------------------------|-------------------|--|
|                            |                   |  |
| Servidor IP:               | 47.91.74.102      |  |
| Duarta Camiidan            | 10024             |  |
| Puerto Servidor:           | 18034             |  |
| Usuario:                   | 8E50355E          |  |
| Contraseña:                | 12345678          |  |
| contrasena.                | 12545076          |  |
| Código QR de registro en   | la para ja s para |  |
| aplicación:                | [비율]티             |  |
|                            | - स्टिशियन        |  |
|                            |                   |  |
|                            | 回常短               |  |
|                            |                   |  |

# 7.7 Dispositivo inalámbrico ((

Puede configurar 8 controles remotos, 32 detectores, 16CH interruptor de luz inteligente.

Aviso: Para inscribir y eliminar la operación de los dispositivos borre los datos, refierase a eliminar autoridad de administración del dispositivo

| Dispositivos inalámbricos |   |   |
|---------------------------|---|---|
| No. Control remoto:       | • | ] |
| ID Control remoto:        |   |   |
|                           |   |   |
| No. Detector:             | • | ] |
| ID Detector:              |   |   |
|                           |   |   |
| No. Interruptor:          | • |   |
| ID Interruptor:           |   |   |

#### 7.8 Configuración de zona

Presione el icono 👫 para entrar en la configuración de zona.

Aviso: Configurar las funciones de la zona del sistema y la zona relacionada, operación administrativa de la autoridad.

Nombre de la zona: Para dar un nombre a la zona, cuando el servidor envía mensajes de correo electrónico y SMS, se enviará el nombre de la zona en lugar del número de zona.

Zona relacionada: solo dispara uno de un grupo de zona relacionada en un conjunto de tiempo relacionado pero no suena alarma, si ha activado un conjunto de zona relacionada sucesivamente, puede provocar alarma. Configurar el tiempo relacionado en 0 significa deshabilitar la zona relacionada.

| Atribución de zona |                |   |
|--------------------|----------------|---|
| No. de zona:       |                | • |
| Asignaciones:      | Deshabilitar   | • |
| Tipo de sirena:    | Tono sostenido | • |
| Nombre de zona:    |                |   |

#### 7.8.1 Zona 1 a Zona 40 asignación de zonas

0> Deshabilitar zona 3> Zona interior

1> Zona de retraso 4> Zona de pánico

- 2> Zona de perímetro
- 5> Zona 24H
- 6> Zona de incendio 7> Zona principal
- 7.8.2 Tipo de sirena
  - 1. Sostenido 2. Pulso 3. Silencio

7.8.3 Puede configurar 8 grupos de enlace de zona

| Zona relacionada             |   |  |
|------------------------------|---|--|
| Grupo de zona relacionada:   | • |  |
| Zona relacionada 1:          |   |  |
| Zona relacionada 2:          |   |  |
| Tiempo relacionado (0-255s): |   |  |

Nota: La zona principal solo puede ser configurada para las zonas cableadas 33-40.

#### 7.9 Configuración RFID REID

Puede ingresar o eliminar funciones con tarjetas RFID, de las tarjetas 01-16.

- 1. Deshabilitar 2. Desarmar 3
  - 3. Desarmar luego permanecer armado
- 4. Desarmar y enviar mensaje SMS 5. Permanecer y enviar mensaje SMS
- 6. Desarmar y llamar al tel. de voz 1

Nota: Si el usuario escoge la función de tarjeta RFID "Desarmar y enviar mensaje SMS". El usuario puede ingresar el mensaje como Mensaje de Texto SMS RFID. Soporta 60 caracteres.

Aviso: Parámetro RFID, si selecciona enviar mensaje SMS por favor ingrese el texto del mensaje en la caja de texto como se muestra a continuación. Máx 60 caracteres.

| Dispositivo RFID            |                |   |
|-----------------------------|----------------|---|
| Número serial tarjeta RFID: | •              |   |
| Código tarjeta RFID:        |                |   |
| Función tarjeta RFID:       | Deshabilitar 🔹 |   |
|                             |                |   |
|                             |                | ^ |
| Mensaje de texto SMS RFID:  |                |   |
|                             |                | Ŧ |

# 7.10 Registro de eventos: Haga clic en el icono 💉

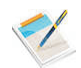

Aviso: Se registra los últimos 512 eventos

| No. | Fecha               | Zona/Usuario | Registro evento          |
|-----|---------------------|--------------|--------------------------|
| 1   | 2015-05-16 15:21:03 | 40           | Zona Anulada             |
| 2   | 2015-05-16 15:20:42 | 40           | Zona Anulada             |
| 3   | 2015-05-16 15:19:53 | 28           | Zona Anulada             |
| 4   | 2015-05-16 14:35:21 | 0            | Reporte Prueba Periódica |
| 5   | 2015-05-16 12:35:16 | 0            | Reporte Prueba Periódica |
| 6   | 2015-05-16 09:40:55 | 0            | Reporte Prueba Periódica |
| 7   | 2015-05-16 07:40:55 | 0            | Reporte Prueba Periódica |
| 8   | 2015-05-16 05:40:28 | 0            | Reporte Prueba Periódica |
| 9   | 2015-05-16 03:40:15 | 0            | Reporte Prueba Periódica |
| 10  | 2015-05-16 01:40:07 | 0            | Reporte Prueba Periódica |
| 11  | 2015-05-15 23:40:02 | 0            | Reporte Prueba Periódica |
| 12  | 2015-05-15 21:39:57 | 0            | Reporte Prueba Periódica |
| 13  | 2015-05-15 19:45:39 | 70           | Sistema en Permanecer    |
| 14  | 2015-05-15 19:39:52 | 0            | Reporte Prueba Periódica |
| 15  | 2015-05-15 18:26:52 | 70           | Sistema desarmado        |
| 16  | 2015-05-15 18:26:43 | 70           | Sistema en Permanecer    |
| 17  | 2015-05-15 18:26:36 | 1            | Zona Anulada             |
| 18  | 2015-05-15 18:26:23 | 70           | Sistema desarmado        |
| 19  | 2015-05-15 18:26:14 | 70           | Sistema en Permanecer    |
| 20  | 2015-05-15 17:42:02 | 40           | Alarma Cancelada         |
| 21  | 2015-05-15 17:41:58 | 0            | Manipulado               |
| 22  | 2015-05-15 17:41:33 | 1            | Sistema desarmado        |
| 23  | 2015-05-15 17:41:33 | 1            | Alarma Cancelada         |
| 24  | 2015-05-15 17:41:23 | 0            | Manipulado               |

Siguiențe

Se puede consultar los últimos 512 registros de eventos.Si quiere borrar los registros de eventos, refierase a la página 31 del manual para eliminar registros del sistema.

# 7.11 Actualización remota: Haga clic en el icono Spara entrar a la configuración

Advertencia: Errores en el archivo de actualización puede causar daños a su dispositivo, por favor sea cuidadoso durante la operación, si hay un error de actualización contacte a su distribuidor. El archivo de actualización está dividido en aplicación y página web. Una actualización necesita todo o parte de los archivos.Para más detalles contacte a su distribuidor. Si necesita actualizar la página web y aplicación al mismo tiempo, por favor actualice la página web primero.

Operación de la autoridad Administrativa Versión Página WEB: V0.01F Versión Hardware: V0.03F Aug 23 2015 Versión Software: V1.51F\_SIA\_TCP Nov 21 2017 11:08:25

| Página WEB  |                 |
|-------------|-----------------|
| Página WEB: | Examinar Enviar |
|             |                 |
| Aplicación  |                 |
| Aplicación: | Examinar Enviar |

Nota: Presione Examinar, aparecerá una ventana para cargar el archivo luego haga clic en enviar para actualizarlo.

En el proceso de actualización, se debe mostrar el procentaje del proceso, no cierre la página web o apage el computar. Después que la actualización esté completa, reinicie el panel de control. El archivo de actualización web tiene por nombre Bin y el de la aplicación hex.

#### 7.12 Reiniciar sistema

Haga clic en el icono 🕐 para configurar el reinicio del sistema, restaurar de fábrica y copia de seguridad.

| Reiniciar sistema        |                   |
|--------------------------|-------------------|
| Reiniciar sistema:       | Reiniciar Sistema |
|                          |                   |
|                          |                   |
| Configuración de fábrica |                   |

Configuración Fábrica

Configuración de fábrica:

# 7.12.1 Reiniciar sistema: En la ventana emergente los

usuarios pueden confirmar la configuración de reinicio. Si desea reiniciar haga clic en confirmar. De lo contrario, haga clic en cancelar.

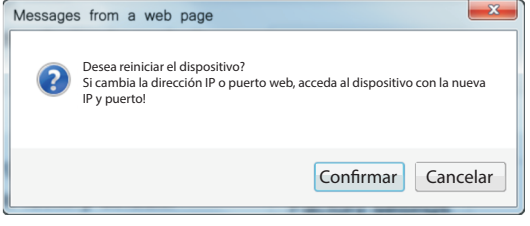

# 7.12.2 Configuración de Fábrica:

Al hacer click en configuración de fábrica, se abrirá una ventana emergente ingrese la contraseña de administrador, después de ingresar la contraseña correcta, el sistema reiniciará a configuración de fábrica.

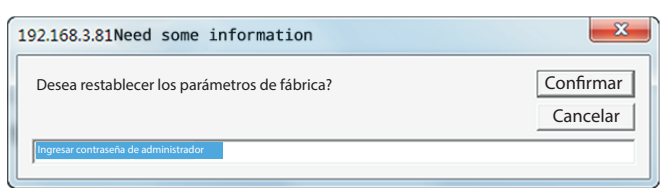

7.12.3 Configuración archivo de respaldo: Si los usuarios desean crear más paneles con la misma configuración, los usuarios pueden exportar la versión actual del software y luego importar a nuevos dispositivos. Haga clic en el comando de descarga de la configuración de exportación, presione "guardar"

| Configuración archivo de respaldo  |          |
|------------------------------------|----------|
| Exportar archivo de configuración: | Exportar |
|                                    |          |

7.12.4 Importar perfil: haga clic examinar para abrir la ventana de carga, seleccione "config.bin" y ábralo, se cerrará automáticamente la ventana de carga, haga click en importar.

| Importar perfil                    | <br>     |          |
|------------------------------------|----------|----------|
| Importar archivo de configuración: | Examinar | Importar |
|                                    |          |          |

#### 7.13 Configuración de Alerta

Haga clic en el icono puede configurar 28 métodos de envío de alarmas y configuración de parámetros GPRS.

Alerta del sistema: Escoja los tipos de alarma que necesita y seleccione los métodos de envío, luego guarde la configuración.

| Configuración de Alerta                       |     |               |     | •      |
|-----------------------------------------------|-----|---------------|-----|--------|
| Método de envío:                              | CMS | 🗆 Tel. de voz | SMS | Correo |
|                                               |     |               |     |        |
| Parámetros de configuración GPRS<br>NPA GPRS: |     |               |     |        |
| Contraseña GPRS:                              |     |               |     |        |

7.14 Configuración Correo Electrónico: Haga clic en el icono

1. Servidor SMTP: ingrese la dirección de envío del servidor SMTP. Ejemplo smtp.163.com

2. Puerto predeterminador SMTP: 25 (No soporta puerto Encriptado SSL) 3. Para enviar correo electrónico se necesita la configuración de inicio de sesión, adicionalmente habilite las funciones SMTP

Aviso: El sistema envía un mensaje al buzón especificado después que se active la alarma, si quiere enviar a más de un destinatario, ingrese múltiples correos electrónicos separados por comas.

| Configuración correo electrónico |    |  |
|----------------------------------|----|--|
| Servidor SMTP:                   |    |  |
| Puerto SMTP:                     | 25 |  |
| Correo Electrónico:              |    |  |
| Contraseña Correo Electrónico:   |    |  |
| Remitente:                       |    |  |
|                                  |    |  |
| Destinatarios:                   |    |  |
|                                  |    |  |

Guardar

💿 para

#### 7.15 Configuración de Fecha

Haga clic en el icono para configurar la fecha/hora del sistema y los tiempos de armado/desarmado

1. Hora servidor: Zona horaria Centro Nacional de China: 210.72.145.44. zona horaria estandar US: time.nist.gov

 2. Tiempo de armado/desarmado: Soporta 4 grupos, el dispositivo host puede auto armar/desarmar eñ sistema dentro de los tiempos definidos.
 3. Seleccione la correcta zona horaria antes de configurar la hora.

Recuerde: Configurar correctamente la hora del servidor y la zona horaria, para obtener hora de la red y calibración automática cada 24 horas.

| Configuración Fecha |                        |
|---------------------|------------------------|
|                     | Calibración automática |
| Hora de servidor:   | time.nist.gov          |
| Zona horaria (GMT): | GMT+8:00               |
| Actualizar:         | Actualizar y Guardar   |
|                     |                        |

| Tiempo de armado/desarmado |  |
|----------------------------|--|
| Hora de Armado 1:          |  |
| Hora de Desarmado 1:       |  |
| Hora de Armado 2:          |  |
| Hora de Desarmado 2:       |  |
| Hora de Armado 3:          |  |
| Hora de Armado 4:          |  |
| Hora de Desarmado 4.       |  |
| Hora de Desarmado 4.       |  |

Guardar

# 7.16 Automatización de hogar: Haga clic en el icono 📸 para configurar

#### Automatización de hogar

Aviso: Esto es para establecer la ubicación del control remoto y la sincronización activada / desactivada del interruptor registrado en el panel de alarma. haga clic en el botón "guardar" para establecer y controlar el interruptor. El estado del interruptor en tiempo real puede ser diferente del estado que se ve en esta página. haga clic en el botón "Guardar" para sincronizar el estado del interruptor

| No. | Ubicación interruptor | Estado | Encendido/apagado | Hora activado | Hora desactivado | Guardar |
|-----|-----------------------|--------|-------------------|---------------|------------------|---------|
| 1.  | 1234567890            |        | ~                 | 00:00         | 00:00            | Guardar |
| 2.  | 3563233222            | X      | ~                 | 00:00         | 00:00            | Guardar |
| 3.  |                       | 2      | ~                 | 00:00         | 00:00            | Guardar |
| 4.  |                       | 2      | ~                 | 00:00         | 00:00            | Guardar |
| 5.  |                       | X      | ~                 | 00:00         | 00:00            | Guardar |
| 6.  |                       | X      | ~                 | 00:00         | 00:00            | Guardar |
| 7.  | 111111111             | ä      | ~                 | 00:00         | 00:00            | Guardar |
| 8.  | 111111111             | 8      | ~                 | 00:00         | 00:00            | Guardar |
| 9.  |                       | X      | ~                 | 00:00         | 00:00            | Guardar |
| 10. |                       | X      | ~                 | 00:00         | 00:00            | Guardar |
| 11. |                       | 2      | ~                 | 00:00         | 00:00            | Guardar |
| 12. |                       | 2      | ~                 | 00:00         | 00:00            | Guardar |
| 13. |                       | ä      | ~                 | 00:00         | 00:00            | Guardar |
| 14. |                       | X      | ~                 | 00:00         | 00:00            | Guardar |
| 15. |                       | 2      | ~                 | 00:00         | 00:00            | Guardar |
| 16. | 222222222             |        | ~                 | 00:00         | 00:00            | Guardar |

1. Enrole el interruptor de luz inteligente desde el panel o configuración WEB.

2. Puede nombrar el interruptor de luz inteligente y configurar el tiempo de activación/desactivación. Máximos soporta 16CH interruptores de luz.

# Capitulo VIII Manual de usuario App

El usuario puede escanear el código QR (ver página 21) para descargar la aplicación. Las siguientes intrucciones utilizan sistema operativo Android como ejemplo.

#### 8.1 Crear cuenta

Por favor siga los siguientes pasos:

A. Presione (\*) y mantenga el panel por más de 3 segundos, el indicador de voz pedirá que ingrese la contraseña, entonces ingrese 1234# para entrar a la configuración de usuario y seleccione "Código QRAplicación"

B. Haga clic en "Cuenta"-"Agregar"-"Agregar Cuenta"-"Escanear código QR de panel"; como se muestra en las siguientes figuras.

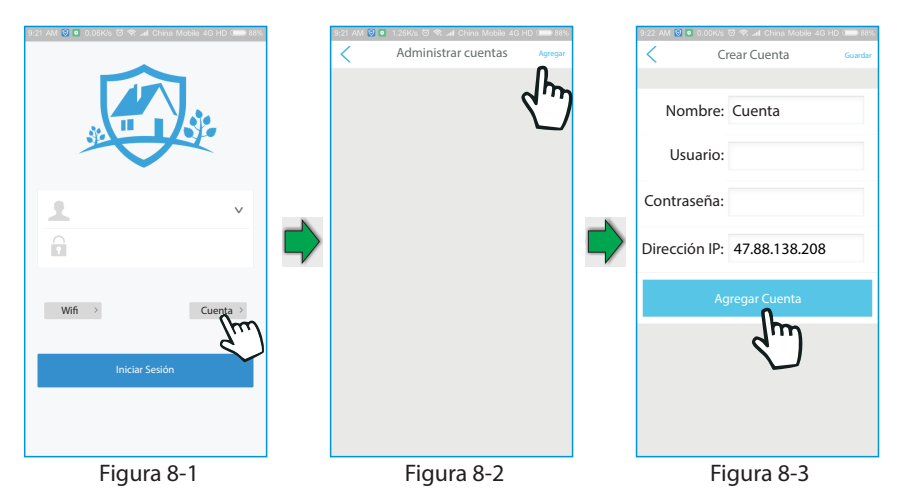

C. Después de escanear el código QR, la interfaz de crear cuenta aparecerá como se muestra en la Figura 8-5

Nombre: El usuario puede configurarlo.

Usuario: Número ID del dispositivo (No es necesario cambiarlo)

Contraseña: Por defecto es 12345678 (El usuario puede cambiar la contraseña con el panel (ver página 23) o con la página web (ver página 52))

Dirección IP47.91.74.102

Al terminar de configurar, haga clic en guardar.

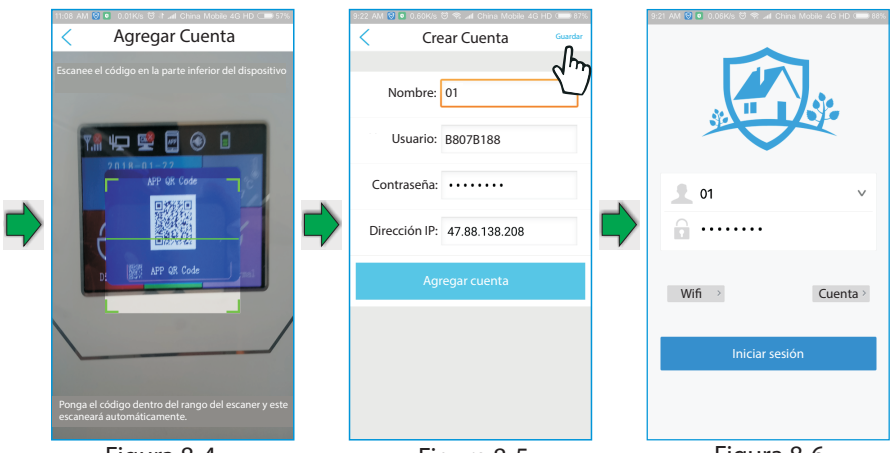

Figura 8-4

Figura 8-5

Figura 8-6

Después de guardar, regrese a la interfaz de inicio de sesión y luego visualice la cuenta registrada. (Figura 8-6).

Inicie sesión para ingresar a la interfaz de configuración como se muestra en las siguientes figuras.

| 3:46 PM 🧧 2.92K/s 영 🛠 📶 China Mobile 4G HD 🗔 40% | 3:46 PM 🖸               | 0.22K/s 영 😤 📶 China I                      | Acbile 4G HD 💷 40%         | 3:46 PM 🔍 0.42 | K/s 🖯 🤻 📶 China Mob | ile 4G HD 💷 40% |
|--------------------------------------------------|-------------------------|--------------------------------------------|----------------------------|----------------|---------------------|-----------------|
| INTERNET <sup>+</sup>                            |                         | 3                                          |                            | , e            | Alarm sys           | ET+<br>tem      |
| Estado actual: armado                            | Plataforma cer          | tral RED                                   | Configuración de sistema   |                | V1.2.2              |                 |
|                                                  | Configuración           | de Dispositivo                             | Configuración de           | Video Local    |                     | >               |
| Armar Permanecer Desarmar Silencio               |                         | inalamoneo                                 | (()                        | Imágenes       |                     | >               |
| Control zonas anuladas                           | RFID<br>Configuración I | FID Configuración de                       | Configuración GPRS         | Contraseña de  | jesto               | >               |
| Control zonas anusladas                          |                         | alarma                                     |                            |                |                     |                 |
| Control interruptores                            | Ø                       | $\bowtie$                                  | $\bigcirc$                 | Información de | l dispositivo       | >               |
| Registro de eventos                              | Tiempo de Arm           | ado Configuración de<br>correo electronico | Configuración de<br>tiempo | Salir          |                     |                 |
| Ver información                                  |                         |                                            |                            |                |                     |                 |
| Cámara IP >                                      |                         |                                            |                            |                |                     |                 |
| Gestión Configuración Ayuda                      | Gestión                 | Configuración                              | (!)<br>Ayuda               | Gestión        | Configuración       | (!)<br>Ayuda    |
| Figure 8-7                                       |                         | Figure 8                                   | -8                         | F              | igure 8-9           | Э               |

#### 8.2 Modificar la contraseña de la cuenta CMS

Ingrese a "Plataforma Central"- "Plataforma de transmisión de red"-"Contraseña" para revisar la contraseña como se muestra en la Figura 8-10

| 3:46 PM 🖸 🛛 0.22H  | Kis 😇 😤 📶 China M                      | obile 4G HD 🗔 40%            | 9:50 AM 😺 💿 5.89K/s 😇 🛠 세 China Mol | sile 4G HD 🚥 87% | 9 | 50 AM 🕲 🖸 0.10 | K/s ☺ ♥ ∡d China Mobile 4G HD | 875    |
|--------------------|----------------------------------------|------------------------------|-------------------------------------|------------------|---|----------------|-------------------------------|--------|
|                    |                                        |                              | Plataforma Centr                    | al               |   | < Plataforr    | na Transmisión de red         | Guarda |
|                    | RED                                    | Configuración de<br>Sistema  | Alarma telefónica                   | >                |   | IP:            | 47.88.138.208                 | >      |
| ليني               | (                                      |                              | Alarma de red                       | >                |   | Puerto:        | 18034                         | >      |
| Teléfono           | Inalámbrico                            | Zonas                        | Plataforma de transmisión de red    | >                |   | ID:            | B807B188                      |        |
| Configuración RFID | Configuración de<br>Alarma             | (( ))<br>Configuración GPRS  | d'm                                 |                  |   | Contraseña:    |                               | >      |
| iempo de Armado    | Configuración de<br>Correo electrónico | Configuración de<br>Tiempo - |                                     |                  |   |                | Crear Cuenta                  |        |
| OO<br>Gestión      |                                        | ()<br>Anat                   |                                     |                  |   |                |                               |        |

Figura 8-10

#### 8.3 Agregar Cámaras

Como se muestra en la Figura 8-11, Figura 8-12, Figura 8-13, ingrese en la interfaz de agregar cámara. Usted puede ingresar manualmente la información del dispositivo, buscar el dispositivo o escanear el código del dispositivo para agregar la cámara.

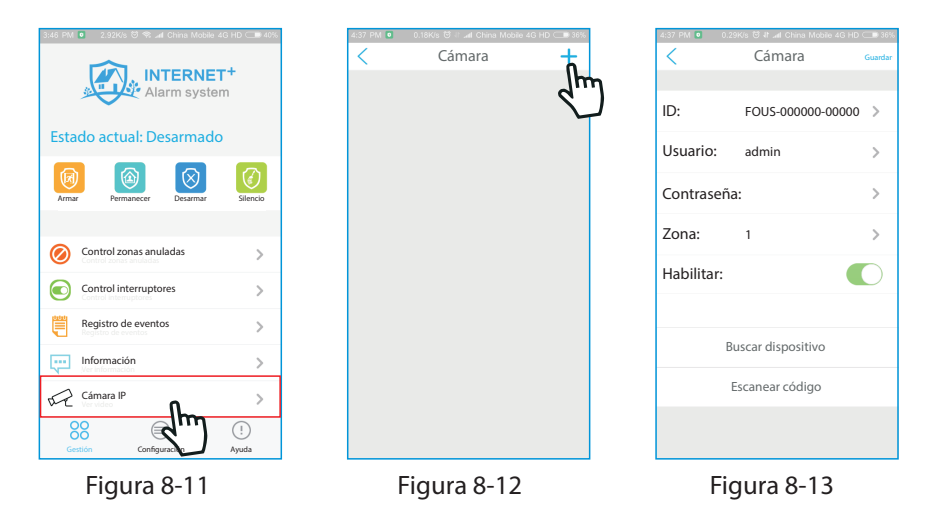
#### Manual de usuario

Ingresar manualmente: Haga clic en el campo de entrada para entrar a la interfaz, luego haga clic en guardar.

Buscar dispositivo: Haga clic entrar en la interfaz de busqueda automática. La cámara debe estar conectada a la fuente de alimentación y a red.

Escanear código del dispositivo: Escanee el código QR en la parte inferior de la cámara (máximo 8 cámaras), como se muestra en la Figura 8-14 y Figura 8-15

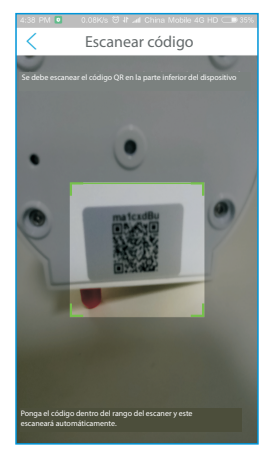

Figura 8-14

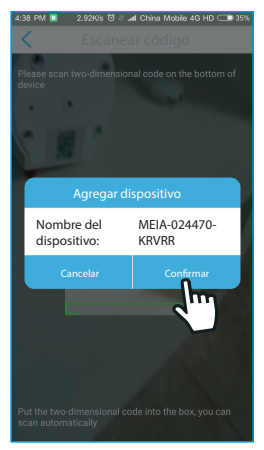

Figura 8-15

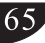

## Capítulo IX Especificaciones Técnicas

#### Información general

- 1. Fuente de poder 15V/2000mA
- 2. Batería recargable: 11.1V71000mah

(Tendrá indicación de batería baja cuando el voltaje este por debajo de 9.6V)

- 3. Voltaje de funcionamiento desactivado: 8.7V
- 4. Corriente estática del sistema: <50mA (excluyendo detector inalámbrico)

5. Corriente Sistema durante alarma: <300mA (excluyendo sirena alta corriente inalámbrica)

- 6. Máxima salida de correinte 100mA
- 7. Resistencia puede activar la alarma dentro del -40% a 40%
- 8. La alarma está configurada con retraso
- 9. Frecuencia: 433MHz/868MHz (Opcional)
- 10. Distancia de transmisión de señal: 100 a 150 metros (línea de vista)
- 11. Método de marcado durante alarma: Internet IP, GSM o GPRS
- 12. Protocolo de comunicación con CMS: Ademco Contact ID
- 13. Variación de frecuencia DTMF durante marcado: 1.5%
- 14. Tiempo de grabación: 20s

#### Desempeño físico

Rango de temperatura de operación: 0°C a 45°C(32F-120F) Rango de temperatura de almacenamiento: -20°C-60°C(-4F-140F) Humedad relativa: 85% a 30°C(86F) Color: Ver real.

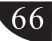

## Capítulo X Mantenimiento

#### 10.1 Prueba Regular

El diseño de los componentes del sistema reduce costos de mantenimiento, pero se sugiere que se haga un control periódico.

## 10.2 Limpieza máquina principal de control

El panel de control principal puede mancharse con los dedos o cubrirse con polvo después de usar por un tiempo. Use un paño de algodón suave o una esponja para limpiarlo, no use ningún lubricante, líquido como queroseno, acetona y gel fuerte que dañe la apariencia y la transparencia de la ventana superior

# Atención: No use ningún lubricante, líquido como queroseno, acetona y gel fuerte que dañe la apariencia y la transparencia de la ventana superior.

# Capítulo XI Limitación del producto

Aunque los productos son de alta calidad, también hay algunas limitaciones, como la falsa alarma o la ausencia de alarma. Las razones pueden ser alguna de las siguientes: La falta de mantenimiento, el sistema necesita mantenimiento y pruebas regulares, la sensibilidad del detector puede disminuir y la sirena puede no silbar.

La falta de suministro de energía si no hay entrada de energía y la energía de respaldo no es suficiente, el panel no puede funcionar normalmente.

La línea telefónica falsa, si se corta la línea telefónica, el panel no puede enviar señales de alarma.

Limitación de detectores de humo, si el humo está lejos del detector de humo, el detector no podría alarmar.

Si el intruso entra por una puerta o ventana no monitoreada. O alguien sabe cómo hacer que el sistema no funcione